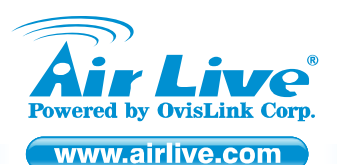

WL-1600USB High Power Wireless 11G USB Dongle

Quick Setup Guide

## **Table of Contents**

List of Languages

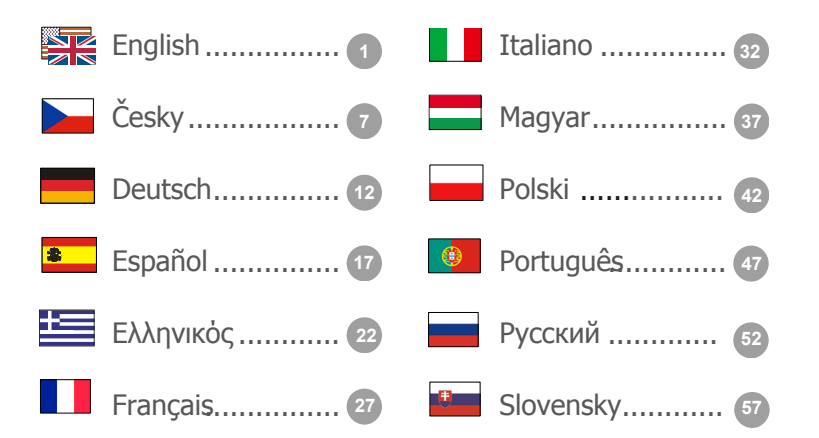

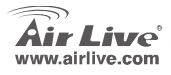

WL-1600USB

### **Declaration of Conformity**

We, Manufacturer/Importer

OvisLink Corp.

5F., NO.6, Lane 130, Min-Chuan Rd., Hsin-Tien City, Taipei County, Taiwan

Declare that the product

High Power Wireless 11G USB Dongle AirLive WL-1600USB

#### is in conformity with

In accordance with 2004/108/EC Directive and 1999/5 EC-R & TTE Directive

#### Clause

EN 300 328 v1.6.1 (2004-11)

EN 301 489-01 V1.6.1 (2005-09)

EN 301 489-17 V1.2.1 (2002-08)

Electromagnetic compatibility and Radio spectrum Matters (ERM); Wideband transmission equipment operating in the 2.4GHz ISM band And using spread spectrum modulation techniques; Part 1 : technical Characteristics and test conditions Part2 : Harmonized EN covering Essential requirements under article 3.2 of the R&TTE Directive. Electromagnetic compatibility and Radio spectrum Matters (ERM); Electromagnetic compatibility(EMC) standard for radio equipment and Services; Part 17 : Specific conditions for wideband data and HIPERLAN equipment

CE marking

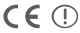

Description

Manufacturer/Importer

Signature : Name : Position/Title: Date :

Albert Yeh

Vice President 2008/09/15

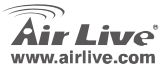

WI -1600USB

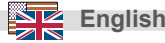

### Note on the FCC standard

This equipment has been tested and found to comply with the limits for a Class B digital device pursuant to Part 15 of the FCC Rules. These limits are designed to provide reasonable protection against harmful interferences when the equipment is operating in a commercial area. This equipment generates uses and may radiate radio frequency energy, and if not installed in accordance with the user guide, may cause interference in the transmission of radio communications. If operating in a residential area, it is probable this equipment will cause harmful interference, in which case the user will be required to try to correct this interference using his own means.

### Note on CE Marking

This is a Class B product. In a residential area this product may cause radio interference, in which case the user can be required to take the appropriate measures. OvisLink Corp. hereby declares that AirLive WL-1600USB meets the basic requisites of directive 99/05/CE, and is therefore liable for the accuracy of these data:

OvisLink Corp. 5F, No.6 Lane 130, Min-Chuan Rd, Hsin-Tien City, Taipei, Taiwan TEL: +886-2-2218-6888

### Warranties

This product has undergone various quality controls to ensure proper operation.

This product is covered by a two-year warranty for countries inside European Union. For other countries, the warranty period is one year only. In the event of any manufacturing fault or breakdown, it will be repaired by OvisLink Corp. Please contact your supplier for details on the procedure to follow. This warranty shall not be applicable in the event of damage caused by improper use of the product, accidents, faulty handling or manipulation nor any future incompatibility with third party products.

WL-1600USB

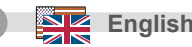

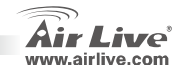

## Important Information

The following instructions are for Windows XP system. Procedures for Windows 98SE/Me/2000/XP/Vista are similar. Please do not insert the adapter into your computer before installing the software program from the CD.

## Install the Driver and Utility

1. Please insert the installation CD into your PC. When following screen pops out, click "Install Driver And Utility".

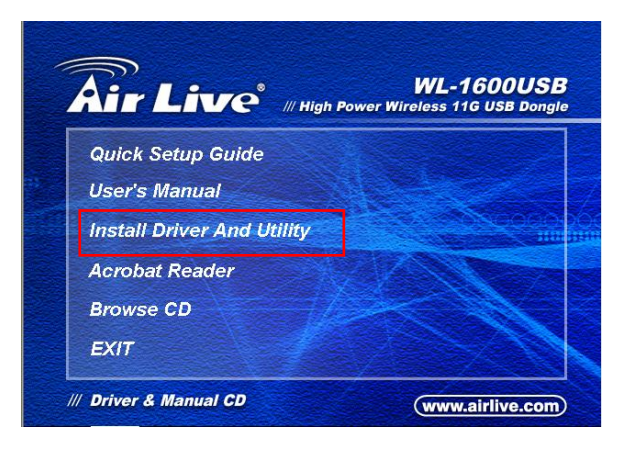

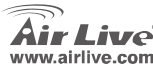

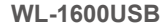

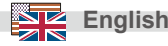

2. Choose a set up language. Click Next to Proceed.

| AirLive Wireless 11g Wireless Driver and Utility                                                                                      |              |
|----------------------------------------------------------------------------------------------------|--------------|
| Choose Setup Language<br>Select the language for the installation from the choices below.                                             | 24           |
| Boopue<br>Bolgston<br>Orientes (Traditional)<br>Containes (Traditional)<br>Containes<br>Containes<br>Containes<br>Containes<br>Dated: | E            |
| Engeh<br>Finnish<br>Finnish<br>Finnish (Danadan)<br>Finnish<br>Genera<br>Genera                                                       | v            |
| stalShield < Back Ne                                                                                                    | est > Cancel |

### 4. Click Install.

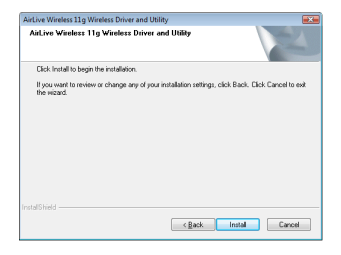

### 3. Click Next.

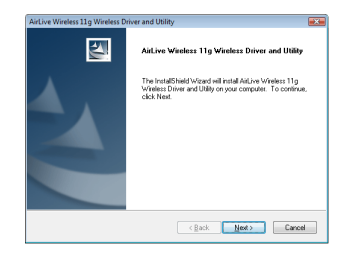

 The system starts software installation of the WLAN USB adapter.

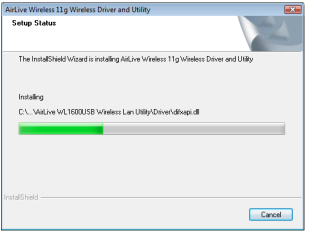

**WL-1600USB** 

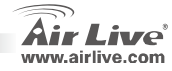

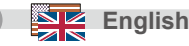

6. Click Finish to complete the installation.

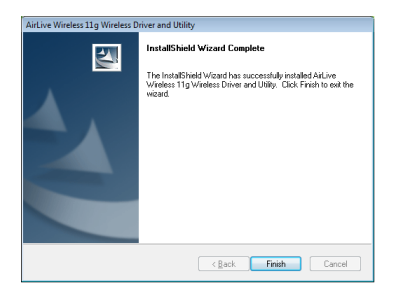

 After click Finish to complete the installation, The utility can be found under Windows-> AirLive WL-1600USB -> AirLive USB wireless LAN Utility menu

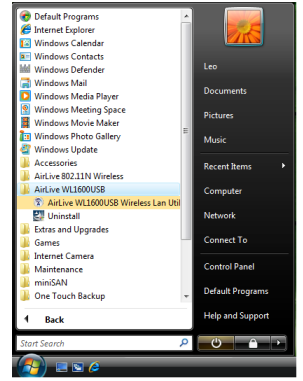

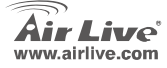

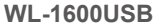

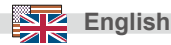

 Insert the wireless LAN USB adapter into your computer USB port, the computer will detect and active the wireless LAN USB adapter automatically.

Using the AirLive High Power Wireless Configuration Utility

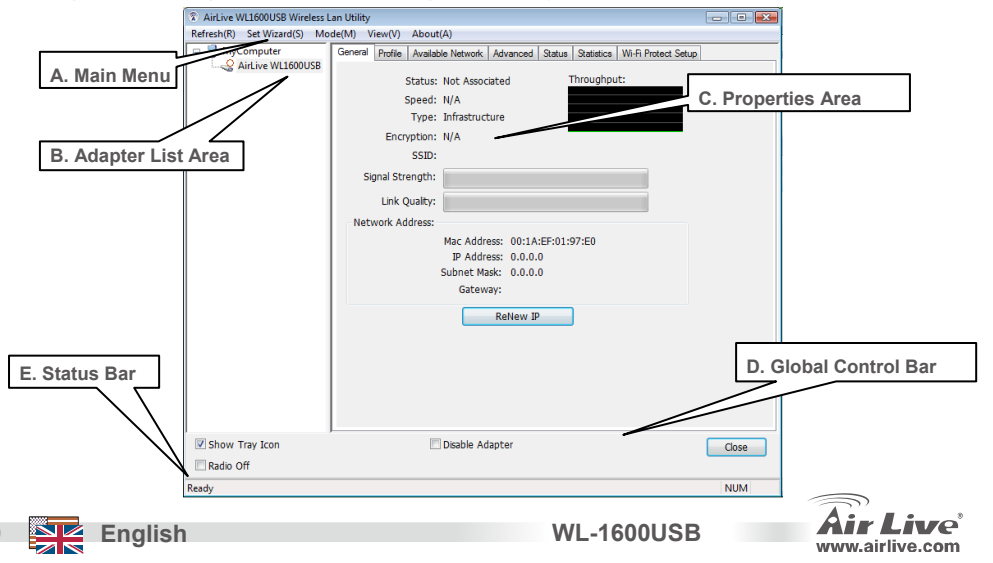

### FCC Standard - upozornění

Toto zařízení bylo testováno a vyhovuje předpisům třídy B pro digitální zařízení, na základě odstavce 15, FCC pravidel. Tyto limity jsou vytvořeny po poskytování účinné ochrany před škodlivými vlivy zařízení pracující v komerční sféře. Toto zařízení vyzařuje radiové vlny a pokud není instalováno a používáno v souladu s touto uživatelskou příručkou, tak může vykazovat rušení okolní radiové komunikace. Provoz tohoto zařízení v osídlených oblastech bude pravděpodobně příčinou nežádoucího rušení. V tomto případě by měl uživatel přijmout opatření, která povedou ke korekci rušení.

### CE Marking - upozornění

Toto zařízení odpovídá třídě B. V domácím prostředí může způsobovat radiové rušení. V tomto případě by měl uživatel přijmout odpovídající opatření. Společnost OvisLink Corp. takto deklaruje, že AirLive WL-1600USB splňuje základní pravidla norem 99/05/CE, a je proto odpovědná za správnost všech údajů:

OvisLink Corp. 5F, No.6 Lane 130, Min-Chuan Rd, Hsin-Tien City, Taipei, Taiwan TEL: +886-2-2218-6888

### Záruka

Tento produkt byl podrobený rozličným kontrolám kvality k zajištění všech funkcí.

Tento produkt podléhá dvouleté záruce v krajinách Evropské Unie. V ostatních krajinách je záruční doba stanovena na jeden rok. V případě výrobních závad nebo nefunkčnosti bude zařízení opraveno společností OvisLink Corp. Prosím kontaktujte svého dodavatele, který vám sdělí detailní informace. Záruka nebude uznána pokud dojde k poškození zařízení vlivem nestandardního užívání, např.: fyzické poničení následkem pádu, nesprávná manipulace, neautorizované zásahy, provoz v extremních podmínkách atd.

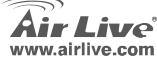

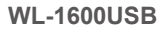

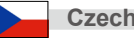

### Důležité informace

Následující instrukce jsou konkrétně určeny pro Windows XP. Postupy jsou stejné jako pro Windows

98SE/ME/2000/2003 Server. Nepřipojujte adaptér do vašeho počítače dokud nenainstalujete ovládací software.

## Instalace ovladačů a utilit

1. Po otevření nového okna, klikněte na "Install Driver And Uility".

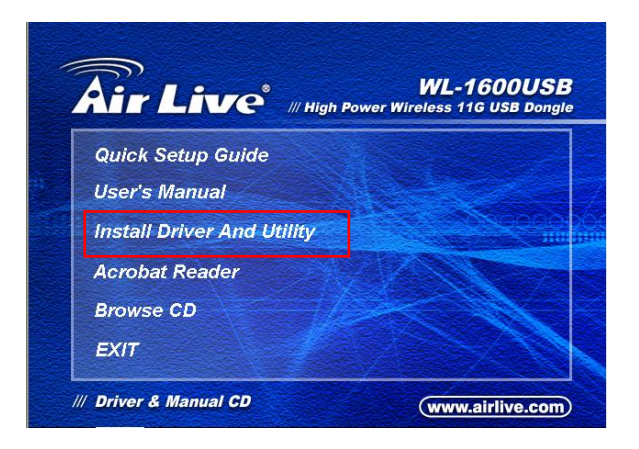

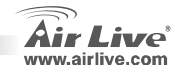

Cesk

WL-1600USB

 Vyberte si jazyk a klikněte "Next" (další) pro pokračování v instalaci.

| irLive Wireless 11g Wireless Dri                                                                                                    | ver and Utility                   | 🗉 😸            |
|----------------------------------------------------------------------------------------------------|-----------------------------------|----------------|
| Choose Setup Language<br>Select the language for the inst                                                                                        | tallation from the choices below. | 24             |
| Barque<br>Bulgarian<br>Catalan<br>Chinese (Simplified)<br>Criatise (Traditional)<br>Coatian<br>Catalian<br>Catalian<br>Darish<br>Darish<br>Dutch |                                   | E              |
| English<br>Finnish<br>Finnish (Canadian)<br>Finnish (Standard)<br>German<br>Greek<br>StallShield —                                               | < Back                            | v Vesto Cancel |

4. Klikněte na "Install" (instalace)

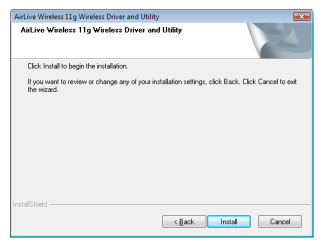

**WL-1600USB** 

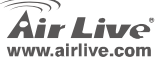

3. Klikněte na "Next" (další)

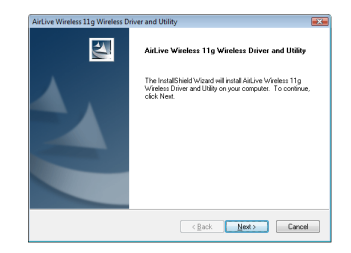

 Systém začne s instalací softwaru k WLAN USB adaptéru.

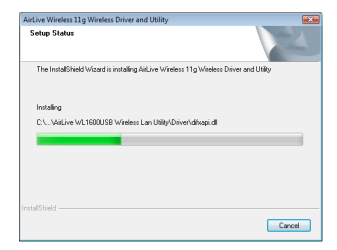

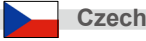

instalace.

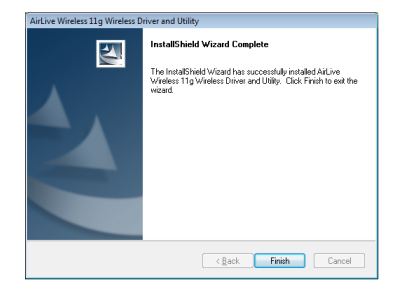

 Po kliknutí "Finish" (dokončit) bude program nainstalovaný ve Windows Vista <ALL Programs> (všechny programy) /AirLive USB wireless LAN Utility.

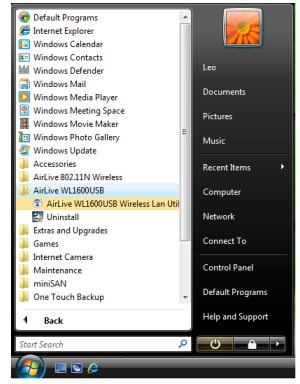

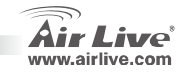

**WL-1600USB** 

10)

Czech

 Vložte bezdrátový LAN USB adaptér do Vašeho USB portu a počítač jej detekuje automaticky a aktivuje wireless LAN USB adaptér automaticky.

Používejte AirLive "High Power" bezdrátové komponenty Konfigurační utility

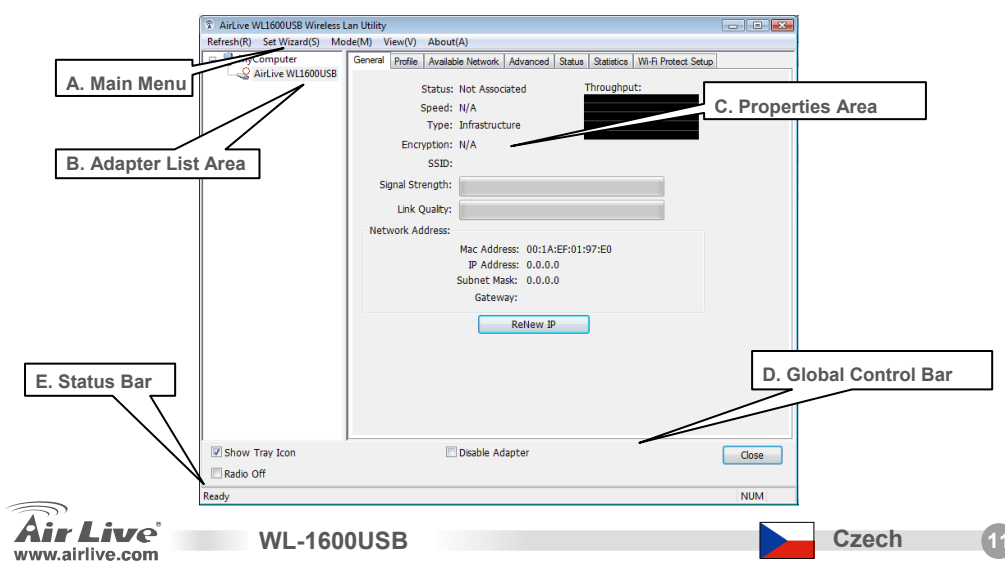

### Anmerkungen zum FCC-Standard

Dieses Produkt wurde getestet und ist anerkannt worden, mit den Richtlinien der FCC, Teil 15 für digitale Geräte der Kategorie B übereinzustimmen. Diese Beschränkungen sind dafür bestimmt, einen angemessenen Schutz gegen schädliche Störungen zu bieten wenn die Produkte in einer gewerblichen Umgebung verwendet werden. Diese Produkte erzeugen und benutzten Radiofrequenzen und können darüber hinaus solche ausstrahlen. Bei einer Installation und Nutzung, die sich nicht nach dieser Bedienungsanleitung richtet kann zudem eine schädliche Störung des Funkverkehrs auftreten. Beim Betrieb dieser Produkte im Wohnbereich sind solche Störungen nicht unwahrscheinlich. In diesem Fall wird der Benutzer dazu aufgefordert, die Störungen auf eigene Kosten zu beseitigen.

### Anmerkungen zum CE-Zeichen

Hier handelt es sich um ein Produkt der Kategorie B. In häuslicher Umgebung können solche Produkte Funkstörungen hervorrufen. In diesem Fall kann der Benutzer aufgefordert werden, entsprechende Maßnahmen zu treffen. Die Firma OvisLink erklärt hiermit, dass der AirLive WL-1600USB die Basisanforderungen der CE-Direktive 99/05/CE erfüllt und ist somit verantwortlich für die Verlässlichkeit dieser Angaben:

OvisLink Corp. 5F, No.6 Lane 130, Min-Chuan Rd, Hsin-Tien City, Taipei, Taiwan TEL: +886-2-2218-6888

### Garantiebestimmungen

Um einen sicheren Betrieb zu gewährleisten wurde dieses Produkt verschiedenen Qualitätskontrollen unterzogen. Für dieses Produkt werden innerhalb der Europäischen Union zwei Jahre Garantie gewährt. In anderen Ländern beträgt die Garantiedauer nur 1 Jahr. Im Falle eines Herstellungsfehlers oder Defektes wird das Gerät durch Ovislink repariert. Bitte fragen Sie in einem solchen Fall Ihren Händler nach weiteren Details. Diese Garantie gilt nicht im Falle eines Schadens durch unsachgemäße Benutzung, Unfallschäden, Transportschäden oder einer Manipulation des Gerätes, sowie auch nicht bei zukünftigen Inkompatibilitäten mit Produkten eines Dritten.

2

Deutsch

WI -1600USB

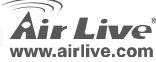

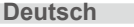

## Wichtige Informationen

Die nachfolgend dokumentierte Installation bezieht sich auf Windows XP. Die Installation unter Windows 98SE/Me/2000/XP/Vista ist ähnlich.Bitte verbinden Sie den Adapter nicht vor der Installation der Treiber und des Konfigurationsprogrammes mit dem PC!

# Installation der Treiber und des Programmes

1. Wenn dieses Fenster aufklappt, klicken Sie bitte auf "Treiberinstallation".

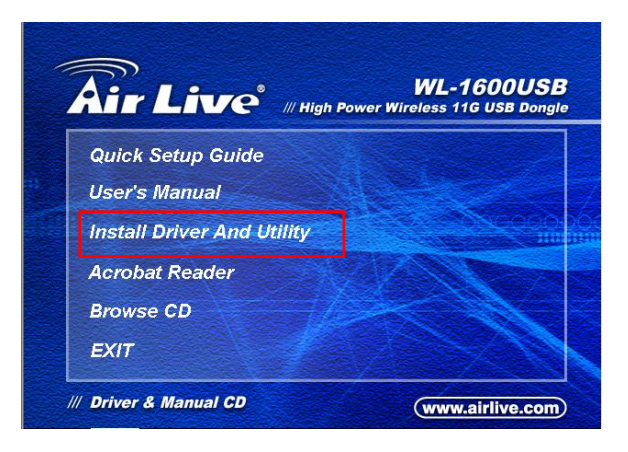

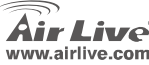

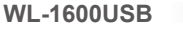

 Wählen Sie eine Sprache aus. Klicken Sie auf "Weiter" um die Installation zu beginnen.

| hoose Setup Language                    |                            |   |
|-----------------------------------------|----------------------------|---|
| Select the language for the installatio | in from the choices below. |   |
| Basque<br>Bulgarien<br>Catalan          |                            | ^ |
| Chinese (Simplified)                    |                            | E |
| Chinese (Traditional)<br>Croatian       |                            |   |
| Czech                                   |                            |   |
| Dutch                                   |                            |   |
| English                                 |                            |   |
| French (Canadian)                       |                            |   |
| Geman                                   |                            |   |
| Greek:                                  |                            |   |

### 4. Klicken Sie auf "Installation".

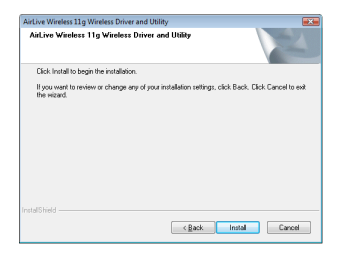

### 3. Klicken Sie auf "Weiter".

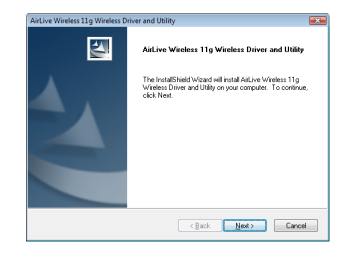

5. Nun beginnt die Softwareinstallation für den WLAN USB Adapter.

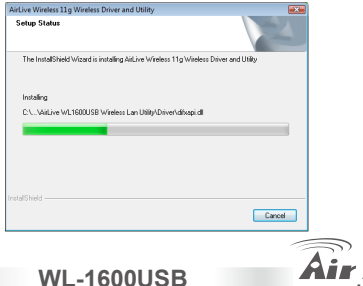

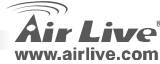

Deutsch

6. Klicken Sie auf "Fertigstellen" um die Installation zu beenden.

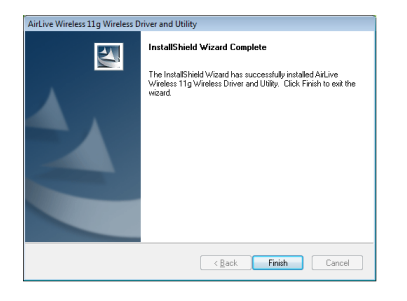

 Nach dem Klicken auf "Fertigstellen" finden Sie im Startmenü unter Windows Vista <Alle Programme> den Eintrag AirLive USB Wireless LAN Utility Program.

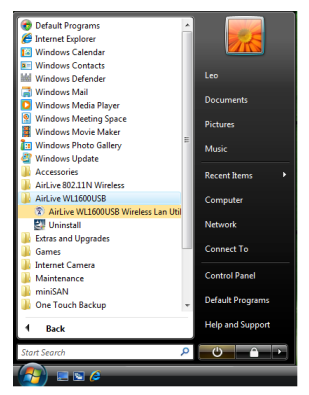

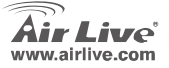

**WL-1600USB** 

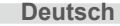

 Verbinden Sie nun den Wireless LAN USB Adapter mit dem USB Anschluss Ihres Computers. Der PC erkennt und aktiviert den Wireless LAN USB Adapter automatisch.
Nutzen Sie nur das AirLive High Power Wireless Konfigurationsprogramm.

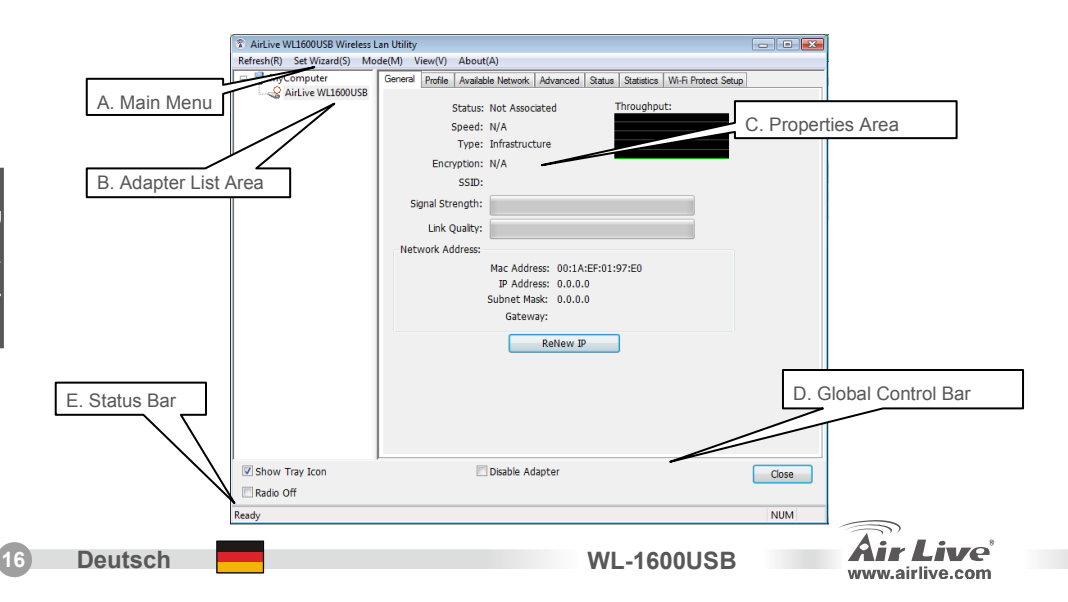

### Nota sobre el estándar FCC

Este equipo ha sido probado y funciona completamente bajo las regulaciones para los equipos digitales Clase B, coincidentemente con la parte 15 de las reglas de FCC. Estos limites se diseñan para proporcionar protección razonable contra la interferencia dañosa cuando el equipo opera en un ambiente comercial. Este equipo usa y puede generar frecuencia de radio y, si no se instala y usa de acuerdo con la guía del usuario, puede causar interferencia dañosa para otros transmisores de radio. Es probable que el funcionamiento de este equipo en una área residencial cause interferencia, en ese caso el usuario tendrá que corregir la interferencia por su propios medios.

#### Nota sobre CE Marking

Este es un producto Clase B, en un ambiente domestico puede causar interferencia de radio, in este caso el usuario puede ser que requiera tomar mediadas adecuadas. OvisLink S.A. declara por la presente que los AirLive WL-1600USB cumplen con los requisitos básicos de las directivas 99/05/CE, y es por consiguiente responsable por la exactitud de estos datos:

OvisLink Corp. 5F, No.6 Lane 130, Min-Chuan Rd, Hsin-Tien City, Taipei, Taiwan TEL: +886-2-2218-6888

### Garantías

Este producto ha sido sometido a varios controles para asegurar el funcionamiento apropiado. Este producto esta cubierto por dos anos de garantía para los países que componen la Unión Europea. Por otros países, el periodo de garantía es de un ano. En el caso de un falla de fabricación o rotura, sera reparado por Ovislink Corp. Por favor contáctese con su distribuidor para mayor información de este procedimiento. Esta garantía no será aplicable en caso de daño causado por el uso impropio del producto, accidentes, manejo defectuoso o manipulación ni cualquier incompatibilidad futura con terceros productos.

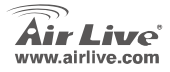

WI -1600USB

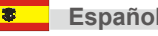

## Información Importante

La siguiente instalación es para Windows XP. El procedimiento es similar para Windows 98SE/Me/2000/XP/Vista. No instale por favor el adaptador en su computador hasta que no haya instalado el programa de software que viene en el CD.

## Instalando el Controlador y el Programa Utilitario

1. Cuando aparezca la ventana siguiente, verá la opción "Installation Driver And Utility"

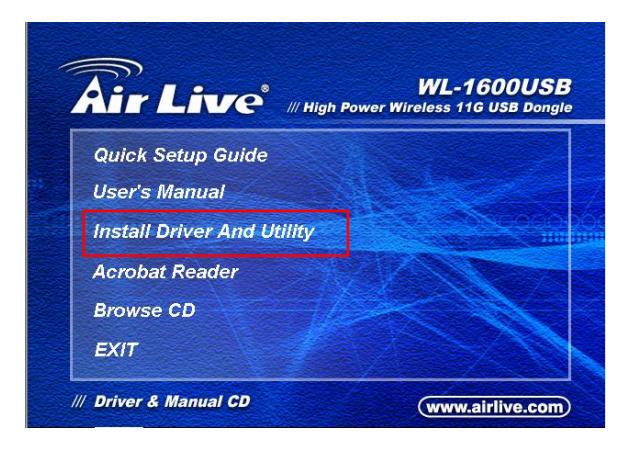

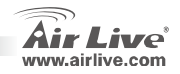

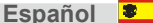

2. Seleccione el idioma de configuración. Haga click en Next para proceder con la instalación.

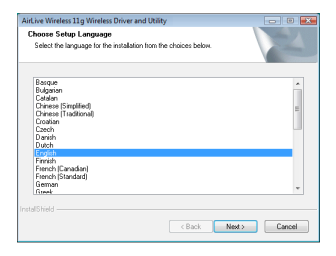

### 4. Haga click en Install

www.airlive.com

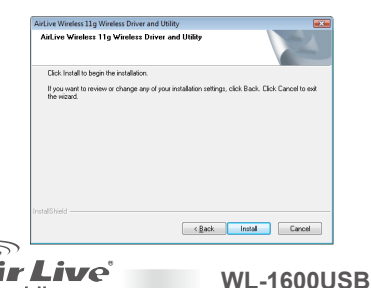

### 3. Haga click en Next

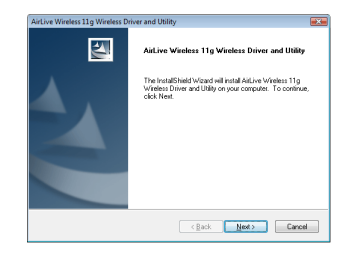

5. El sistema inicia la instalación del adaptador WLAN

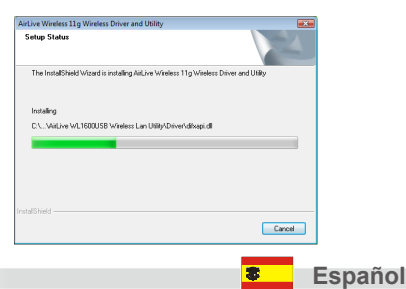

6. Hag click en Finish para completar la instalación

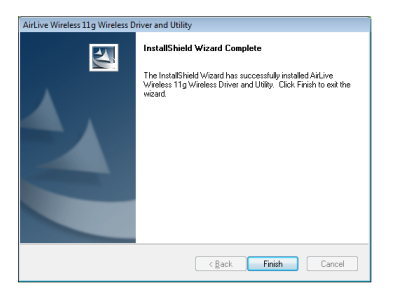

 Luego de hacer click en Finish para terminar la instalación en Windows Vista <ALL Programs> menu, aparece el mensaje AirLive USB Wireless LAN Utility program installed.

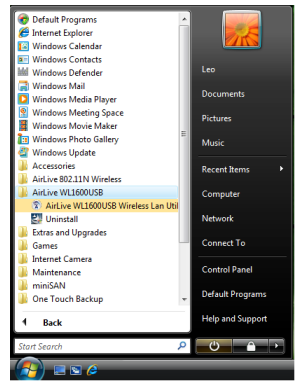

**WL-1600USB** 

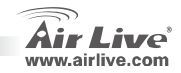

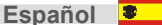

 Inserte el adaptador Inalámbrico WLAN USB en el Puerto USB de su computador. Su computador detectará y activará el Adaptador Wireless LAN USB automáticamente.

Utilizando el Utilitario de Configuración AirLive High Power Wireless Configuration Utility

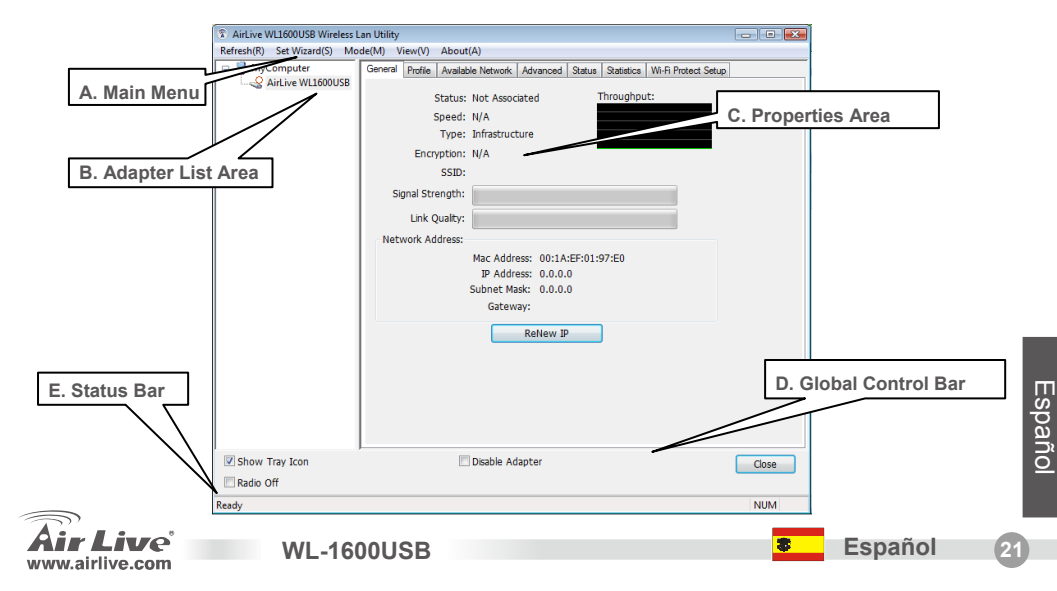

### Σημείωση για το standard FCC

Αυτός ο εξοπλισμός έχει εξεταστεί και είναι συμβατός με τα όρια για μια ψηφιακή συσκευή κατηγορίας Β σύμφωνα με την παράγραφο 15 των κανόνων της FCC. Αυτά τα όρια έχουν ως σκοπό να παρέχουν τη λογική προστασία ενάντια στις επιβλαβείς παρεμβάσεις όταν λειτουργεί ο εξοπλισμός σε μια εμπορική περιοχή. Αυτός ο εξοπλισμός παράγει, χρησιμοποιεί και μπορεί να ακτινοβολήσει την ενέργεια ραδιοσυχνότητας, και εάν δεν εγκαθίσταται σύμφωνα με τις οδηγίες χρήσεως, μπορεί να προκαλέσει την παρέμβαση στη μετάδοση των ραδιοεπικοινωνιών. Εάν λειτουργεί σε μια κατοικημένη περιοχή, και δεν εγκατασταθεί σύμφωνα με τις οδηγίες χρήσεως είναι πιθανό αυτός ο εξοπλισμός να προκαλέσει επιβλαβείς παρεμβάσεις, οπότε σ' αυτή την περίπτωση ο χρήστης θα πρέπει να προσπαθήσει να διορθώσει αυτήν την παρέμβαση με τα δικά του μέσα. **Σημείωση για το CE** 

Αυτό είναι ένα προϊόν κατηγορίας Β. Σε μια κατοικημένη περιοχή αυτό το προϊόν μπορεί να προκαλέσει ραδιοπαρεμβάσεις, οπότε σ' αυτή την περίπτωση ο χρήστης πρέπει να λάβει τα κατάλληλα μέτρα. Η εταιρεία OvisLink με το παρόν έγγραφο δηλώνει ότι τα AirLive WL-1600USB συναντούν τις βασικές προϋποθέσεις της οδηγίας 99/05/CE, και είναι επομένως υπεύθυνη για την ακρίβεια αυτών των στοιχείων:

> OvisLink Corp. 5F, No.6 Lane 130, Min-Chuan Rd, Hsin-Tien City, Taipei, Taiwan TEL: +886-2-2218-6888

### Εγγυήσεις

Αυτό το προϊόν έχει υποβληθεί σε διάφορους ποιοτικούς ελέγχους για την εξασφάλιση της σωστής λειτουργίας. Αυτό το προϊόν καλύπτεται από μια (2)διετή εγγύηση για τις χώρες εντός Ευρωπαϊκής Ένωσης. Για τις άλλες χώρες, η περίοδος εγγύησης είναι ένα (1) έτος. Σε περίπτωση οποιασδήποτε ελαττώματος ή διακοπής κατασκευής, θα επισκευαστεί από την OvisLink Corp. Παρακαλώ ελάτε σε επαφή με τον προμηθευτή σας για τις λεπτομέρειες στη διαδικασία που ακολουθείται. Η εγγύηση δεν ισχύει σε περίπτωση ζημιάς που θα προκληθεί από την ανάρμοστη χρήση του προϊόντος, των ατυχημάτων, του ελαττωματικού χειρισμού ή του χειρισμού ούτε οποιουδήποτε μελλοντικού ασυμβιβάστου με τα προϊόντα τρίτων.

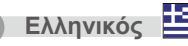

WL-1600USB

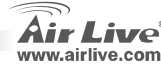

# Σημαντική Πληροφορία

Η παρακάτω εγκατάσταση αναφέρετε για τα Windows XP. Οι διαδικασίες είναι ίδιες για Windows 98SE/Me/2000/XP/Vista. Παρακαλούμε μην εισάγετε την συσκευή στην θύρα του Η/Υ πρίν την ολοκλήρωση της εγκατάστασης του λογισμικού προγράμματος από το CD. Εγκατάσταση του οδηγού και της εφαρμογής

1. Καθώς εμφανιστεί το παρακάτω παράθυρο, κάνετε κλικ στην επιλογή "εγκατάσταση οδηγών".

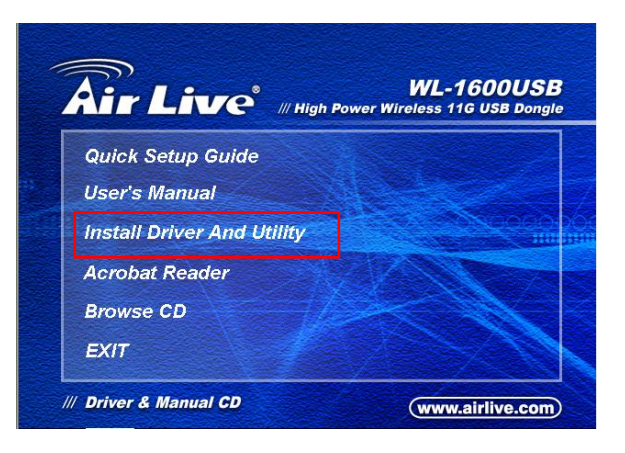

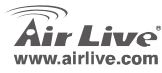

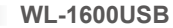

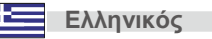

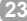

 Επιλέξτε την γλώσσα εγκατάστασης. Κάνετε κλικ στο κουμπί "Επόμενο" για να συνεχίσετε.

| AirLive Wireless 11g Wireless Driver and Utility                                                             | 0 <b></b> |
|----------------------------------------------------------------------------------------------------|-----------|
| Choose Setup Language<br>Select the language for the installation from the choices below.                    | A CA      |
| Bacque<br>Bacque<br>Colden<br>Colden<br>Christel (Tudicond)<br>Content<br>Content<br>Darch<br>Darch<br>Datch | E         |
| Forch<br>Farch (Stardar)<br>Farch (Stardar)<br>Genon<br>Genet<br>InstalSteld                                 | t> Cancel |

### 4. Κλικ "Εγκατάσταση".

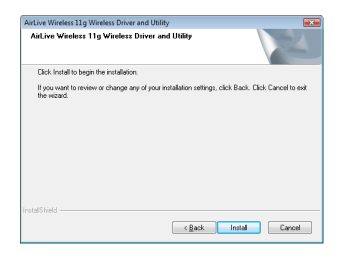

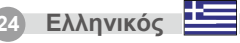

### 3. Κλικ "Επόμενο".

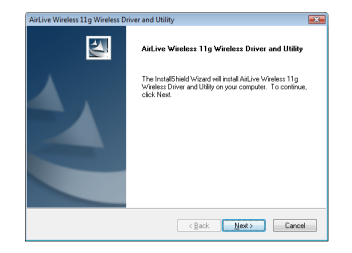

 Το σύστημα θα ξεκινήσει την εγκατάσταση του λογισμικού προγράμματος για την συσκευή.

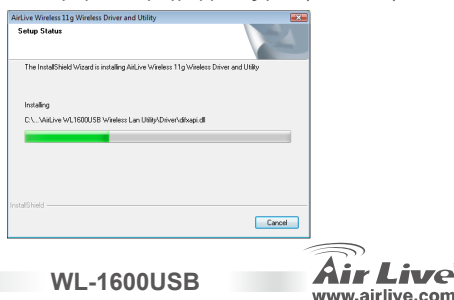

### 6. Κάνετε κλικ στο κουμπί "Τέλος" για να

### ολοκληρώσετε την εγκτάσταση.

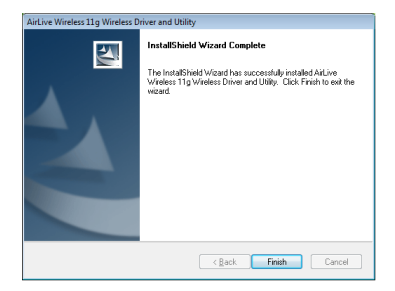

7. Μετά το πέρας της εγκατάστασης σε Windows Vista, θα εμφανιστεί στο μενού όλων των προγραμμάτων η εφαρμογή "AirLive USB wireless LAN Utility".

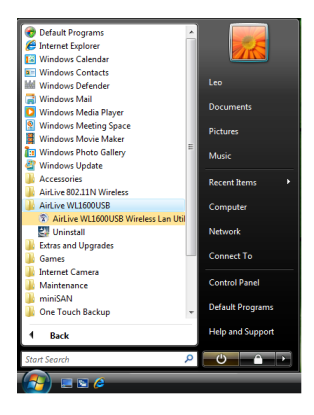

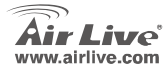

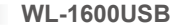

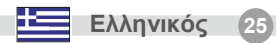

# 8. Εισάγετε τον αντάπτορα USB Wireless LAN σε μία θύρα USB του Η/Υ. Ο Η/Υ θα ανιχνεύσει και θα

ενεργοποιήσει την συσκευή αυτόματα.

Χρησιμοποιήστε την εφαρμογή Wireless Configuration Utility

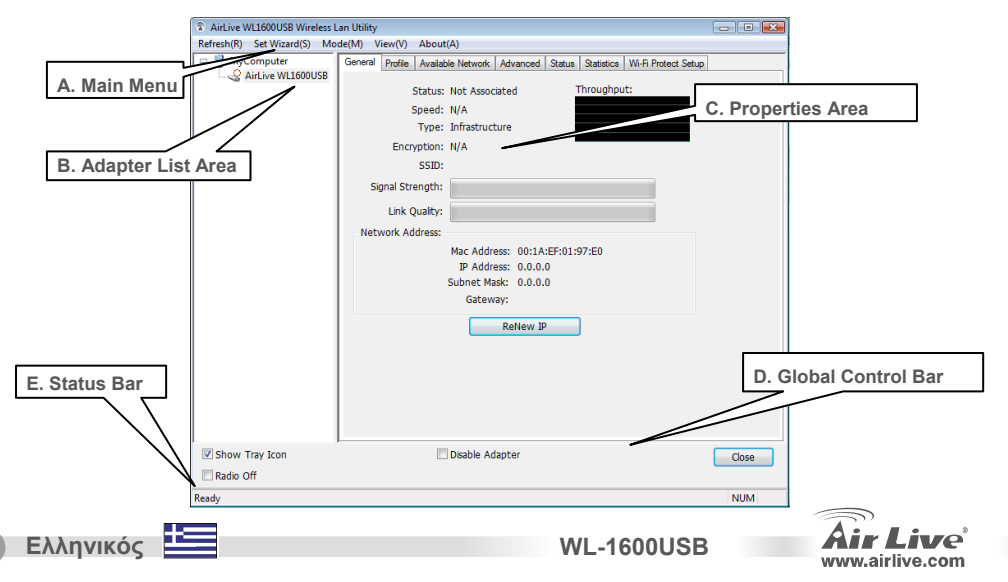

### Note sur le standard FCC

Ce matériel a été testé et respecte les limites de la classe B des équipements digitaux conformément au paragraphe 15 des réglementations FCC. Ces limites sont conçues pour fournir une protection raisonnable contre les interférences nuisibles quand le matériel est opérationnel dans une zone commerciale. Ce matériel génère, utilise et est susceptible d'émettre une fréquence radio à forte énergie, et s'il n'est pas installé conformément aux instructions du guide de l'utilisateur, il peut causer des interférences dans la transmission des communications radio. Quand on opère dans une zone résidentielle il est probable que ce matériel causera des interférences nuisibles et dans ce cas l'utilisateur devra essayer de corriger ces interférences par ses propres moyens.

#### Note sur la marque CE

C'est un produit de classe B.En zone résidentielle ce produit peut causer des interférences radio et dan ce cas l'utilisateur doit prendre les mesures appropriées.La compagnie, soussignée, OvisLink Corp déclare que Airlive WL-1600USB réponds aux conditions essentielles de la directive 99/05/CE et par conséquent est responsable de l'exactitude de ces données.

> OvisLink Corp. 5F, No.6 Lane 130, Min-Chuan Rd, Hsin-Tien City, Taipei, Taiwan TEL: +886-2-2218-6888

### Garanties

Ce produit a subi de nombreux contrôles qualité pour assurer un fonctionnement correct. C'est une garantie pour une période de deux ans pour les pays de l'Union Européenne. Pour les autres pays la garantie est d'une année seulement.Dans le cas d'un défaut de fabrication, ce matériel sera réparé par OvisLinkCorp. Veuillez contacter votre fournisseur pour obtenir la procédure à suivre. Cette garantie ne sera pas effective dans le cas de dommage dans le cas d'une mauvaise utilisation du produit, les accidents, les manipulations défectueuses ni en cas d'incompatibilité avec des produits tiers.

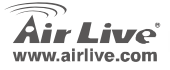

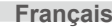

## Information Importante

L'installation suivante fonctionne sous Windows XP. Les procédures sont similaires pour les versions de Windows suivantes 98SE/Me/200/XP/Vista. Ne connectez pas s'il vous plait l'adaptateur de votre ordinateur avant d'avoir installé le logiciel depuis le CD.

## Installer le Pilote et l'Utilité

1. Pendant qu'une fenêtre pop-up apparaît, cliquez sur Installation du Pilote

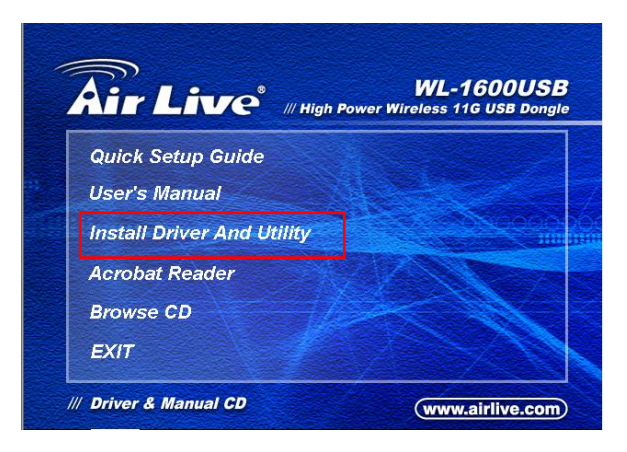

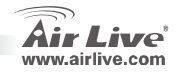

Français

WL-1600USB

Choisissez une langue pour l'installation. Cliquer
Suivant pour la procédure d'installation.

**WL-1600USB** 

| Choose Setup Language                                                                                                    |                              | and the second |
|----------------------------------------------------------------------------------------------------|------------------------------|----------------|
| Select the language for the installa                                                                                                 | tion from the choices below. |                |
| Bacque<br>Bulgarian<br>Catalan<br>Chinese (Simplified)<br>Chinese (Traditional)<br>Croetian<br>Catalan<br>Darith<br>Durith<br>Durith |                              | H              |
| Finish<br>Finish<br>French (Canadian)<br>French (Standard)<br>German<br>Route                                                        |                              |                |
|                                                                                                    | c Back New                   | to Cancel      |

### 4. Cliquez Installer.

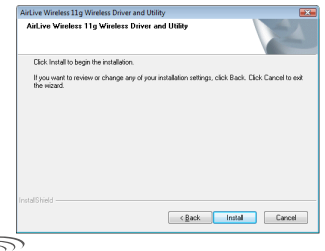

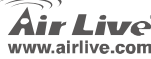

### 3. Cliquez Suivant.

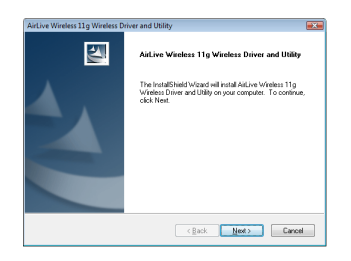

 Le système démarre l'installation du Logiciel de l'adaptateur USB du réseau Local (WLAN USB).

Francais

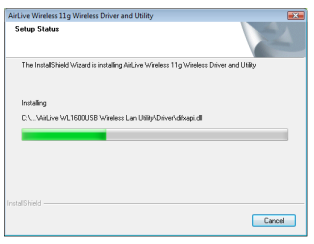

### 6. Cliquez Finir pour terminer l'installation.

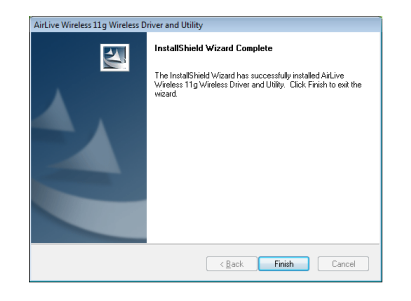

 Après cliquez Finir pour terminer l'installation, sous le menu de Windows Vista <TOUS Programmes> menu, le programme installé de AirLive USB du réseau local sans fil.

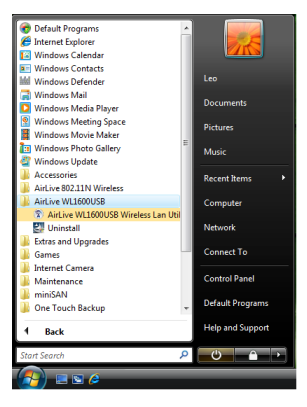

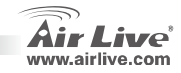

Fr

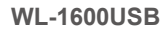

 Insérez l'adaptateur USB réseau Local (LAN) LAN USB sur le port USB de votre ordinateur est détecté et active l'adaptateur USB du réseau local sans fil.

Utilisez l'Utilité de Configuration AirLive sans fil haute puissance

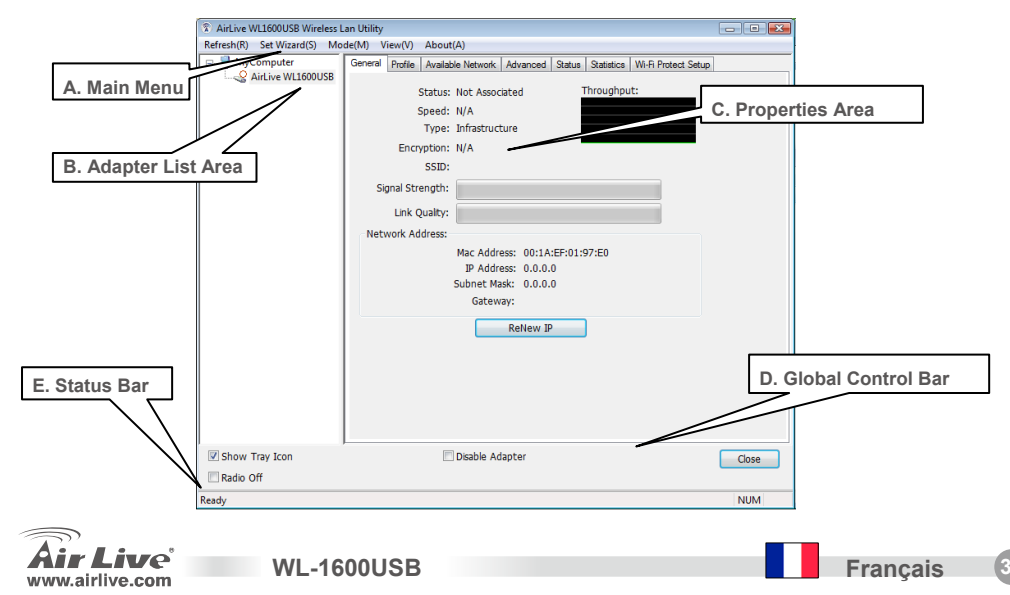

### Nota sullo standard FCC

Questa attrezzatura è stata verificata e si trova dentro i limiti per le attrezzature digitali Classe B in conformità al Part 15 del regolamento FCC. Questi limiti sono stati disegnati per provvedere una protezione tendente ad evitare interferenze quando operata in un'area commerciale. Questa genera, adopera e può radiare energia di radio frequenze, e quando non installata come specificato nella guida dell'utente, può causare interferenze nella trasmissione di comunicazioni di radio. Quando viene operata in un quartiere residenziale, è probabile che questa attrezzatura possa generare interferenze, in cui caso l'utente sarà richiesto di correggere le interferenze adoperando i suoi messi.

### Nota sul CE Marking

Questo è un prodotto Classe B. Nei quartieri residenziali può generare radio interferenze, in cui caso l'utente è richiesto di provvedere le misure necessarie. OvisLink Corp rende noto che AirLive WL-1600USB adempisce con i requisiti basici delle direttive 99/05/CE, ed è per tanto responsabile per l'accuratezza di questi dati.

OvisLink Corp. 5F, No.6 Lane 130, Min-Chuan Rd, Hsin-Tien City, Taipei, Taiwan TEL: +886-2-2218-6888

### Garanzia

Questo prodotto è stato soggetto a vari controlli di qualità per garantire il suo corretto funzionamento. Questo prodotto ha due anni di garanzia per i paesi dentro l'Unione Europea. Per altri paesi, il periodo di garanzia è di un anno. Nel caso di difetto di manifattura o guasto, sarà riparato da OvisLink Corp. Si prega di contattare il suo fornitore per i dettagli sulle procedure a seguire. Questa garanzia non contempla i danni occasionati dall'uso incorretto del prodotto, accidenti, manipolazione difettosa ne altre future incompatibilità con altri prodotti.

2 ]

Italiano

WI -1600USB

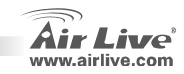

### **Important Information**

La procedura di installazione si riferisce a Windows XP. Può essere utilizzata in modo analogo per Windows 98SE/Me/2000/XP/Vista. Prego, non collegare l'adattatore al computer prima di aver installato il software presente sul CD.

## Installare il driver e l'Utility

1. Quando la finestra di pop-up si apre, cliccare installazione Driver.

**WL-1600USB** 

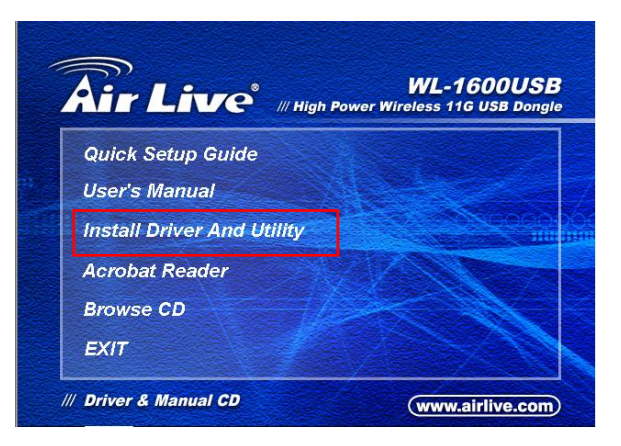

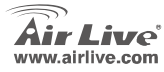

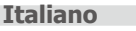

2.Scegliere il linguaggio adatto. Cliccare Next

per continuare l'installazione.

| hoose Setup Language                         |                       | and the second |
|----------------------------------------------|-----------------------|----------------|
| Select the language for the installation fro | in the choices below. |                |
| Barque                                       |                       |                |
| Bulganan<br>Catalan                          |                       |                |
| Chinese (Simplified)                         |                       | 5              |
| Creatian                                     |                       |                |
| Czech                                        |                       |                |
| Dutch                                        |                       |                |
| English                                      |                       |                |
| Finnish<br>Fiench (Canadian)                 |                       |                |
| French (Standard)                            |                       |                |
| Genet                                        |                       | -              |

### 4. Cliccare Install.

Italiano

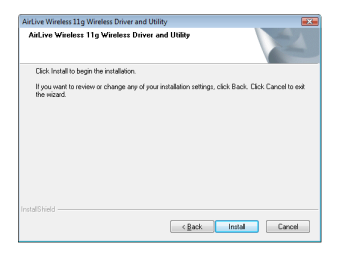

### 3. Cliccare Next.

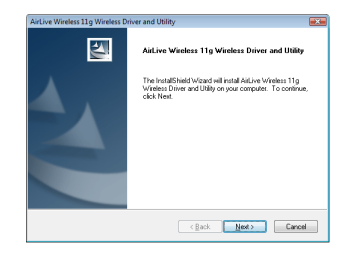

 Il sistema avvierà l'installazione del software dell'adattatore WLAN USB.

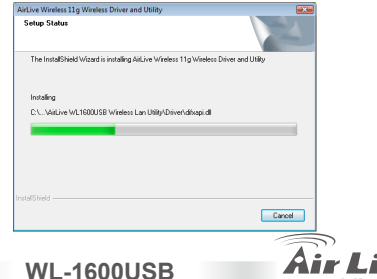

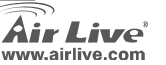

**6.** Cliccare **Finish** (Completa) per concludere l'installazione.

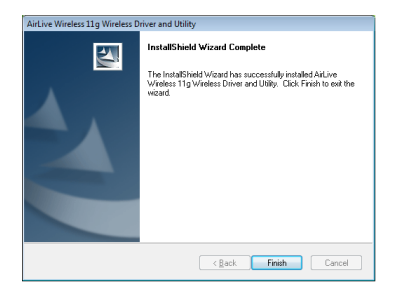

7. Dopo ver cliccato Finish per completare l'installazione, nel menu Vista – Tutti i Programmi, troverete il programma Utility LAN AirLive USB Wireless.

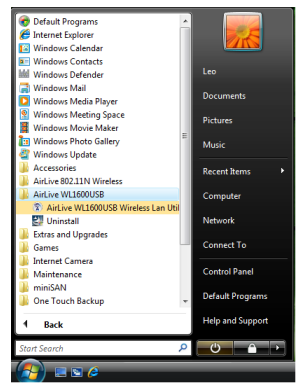

Italiano

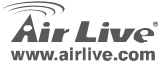

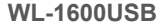

 Inserire l'adattatore wireless LAN USB nella porta USB del computer, il PC individuerà automaticamente e attiverà l'adattatore wireless LAN USB.

Utilizzare l' AirLive High Power Wireless Utility di configurazione

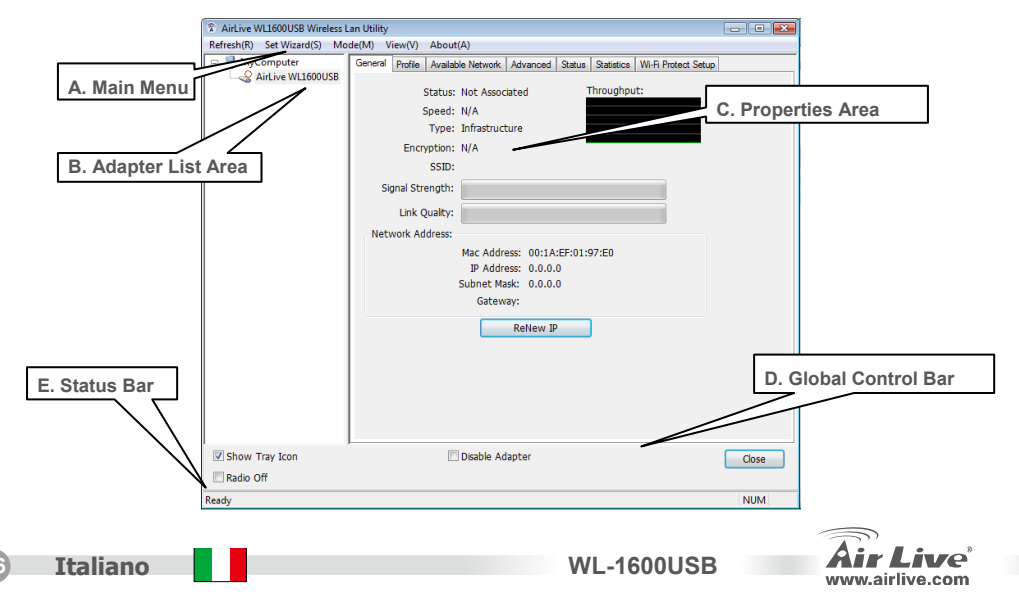

### Megjegyzés az FCC szabvánnyal kapcsolatban

Az elvégzett vizsgálatok szerint a készülék az FCC szabályok 15. részének megfelelően összhangban áll a B osztályú digitális készülékek határértékeivel. Ezek a határértékek kellő védelmet nyújtanak a káros interferenciákkal szemben abban az esetben, ha a készülék kereskedelmi (ipari) területen működik. A berendezés rádiófrekvenciás energiát generál, használ vagy sugározhat, és ha a telepítése nem a használati utasításban leírtak szerint történik, a rádió-hírközlési adatátvitelben interferenciát okozhat. A készülék sűrűn lakott területen való működtetésekor káros interferenciát okozhat. Ebben az esetben ezt a zavaró hatást a felhasználónak magának kell elhárítania.

### Megjegyzés a CE jelzéssel kapcsolatban

B osztályba sorolt termék. Sűrűn lakott területen a termék rádiózavarokat okozhat, amely esetben a felhasználónak kell megtennie a szükséges intézkedéseket. Az OvisLink Corp. ezennel kijelenti, hogy a AirLive WL-1600USB az 1999/05/CE irányelv alapvető követelményeinek megfelel, és szavatolja az adatok pontosságát:

OvisLink Corp. 5F, No.6 Lane 130, Min-Chuan Rd, Hsin-Tien City, Taipei, Taiwan TEL: +886-2-2218-6888

### Jótállás

A termék megfelelő működését a végrehajtott különböző minőségellenőrzések biztosítják.

Az Európai Unió országaiban a termékre két év jótállást vállalunk. Egyéb országokban a jótállási időszak mindössze egy év. Gyártási hiba vagy üzemzavar esetén a javítást az OvisLink Corp. végzi. A szükséges teendőkre vonatkozóan bővebb információért forduljon eladójához. A jótállás érvényét veszti abban az esetben, ha a károsodás a termék nem rendeltetésszerű használata, baleset, hibás kezelés vagy beavatkozás, vagy idegen (harmadik fél által gyártott) termékekkel való később bekövetkező összeférhetetlenség miatt következik be.

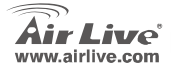

WI -1600USB

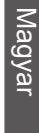

Maqvar

## Fontos információ

A telepítés menetét Windows XP alatt ismertetjük, de az eljárás hasonló a Windows 98SE/Me/2000/Vista esetében is. Kérjük, a szoftver telepítése előtt ne csatlakoztassa az adapter számítógépéhez.

## A meghajtó- és segédprogram telepítése

1. Az alábbi képernyőn kattintson a Driver Installation gombra.

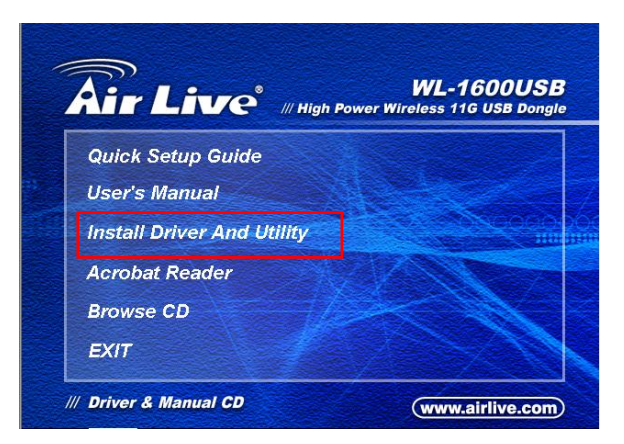

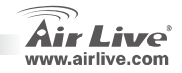

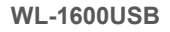

 Válassza ki a telepítés nyelvét, majd kattintson a Tovább gombra a folytatáshoz.

| Choose Setup Language<br>Select the language for the installation                                                                 | from the choices below. |               |
|----------------------------------------------------------------------------------------------------|-------------------------|---------------|
| Basque<br>Bulgarian<br>Catalon<br>Chrinese (Traditional)<br>Croatian<br>Catalon<br>Catalon<br>Catalon<br>Darich<br>Durch<br>Durch |                         | E             |
| Einrich<br>Finnich<br>Fiench (Canadan)<br>Fiench (Standard)<br>Geman<br>Greek                                                     |                         | v             |
| stallShield                                                                                                    | < Back N                | lest > Cancel |

4. Kattintson a Telepítés gombra.

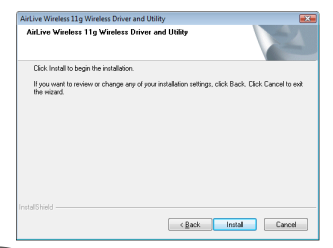

**WL-1600USB** 

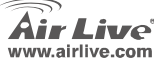

3. Kattintson a Tovább gombra.

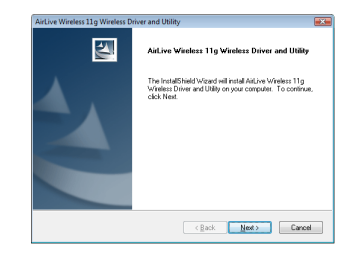

 A számítógép elkezdi a WLAN USB adapter szoftverének telepítését.

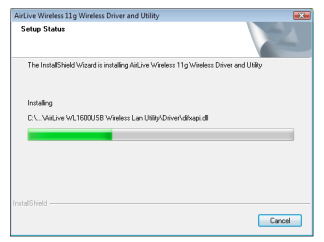

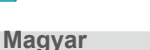

6. Kattintson a Befejezés gombra a telepítés befejezéséhez.

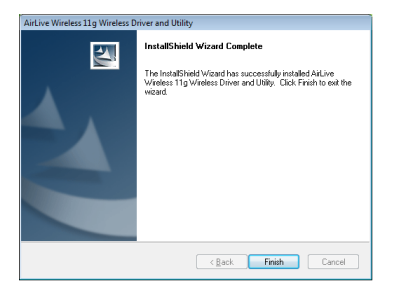

7. A Befejezés gomb megnyomása után a telepített programot Vista alatt a <Minden program> AirLive USB Wireless LAN Utility almenüben érheti el

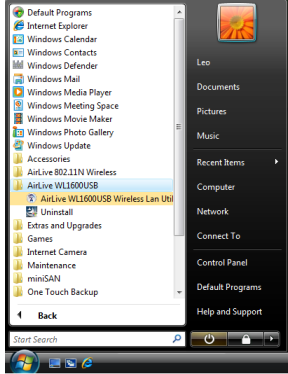

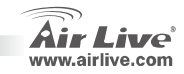

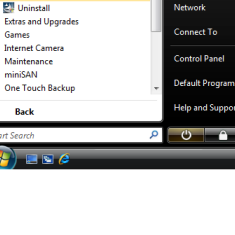

**WL-1600USB** 

Magyar

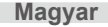

 Csatlakoztassa a vezeték nélküli USB-s hálózati adaptert egy szabad USB porthoz. A számítógép automatikusan felismeri az eszközt és telepíti a megfelelő meghajtókat.
Használja az AirLive High Power Wireless Configuration Utility-t a beállításhoz.

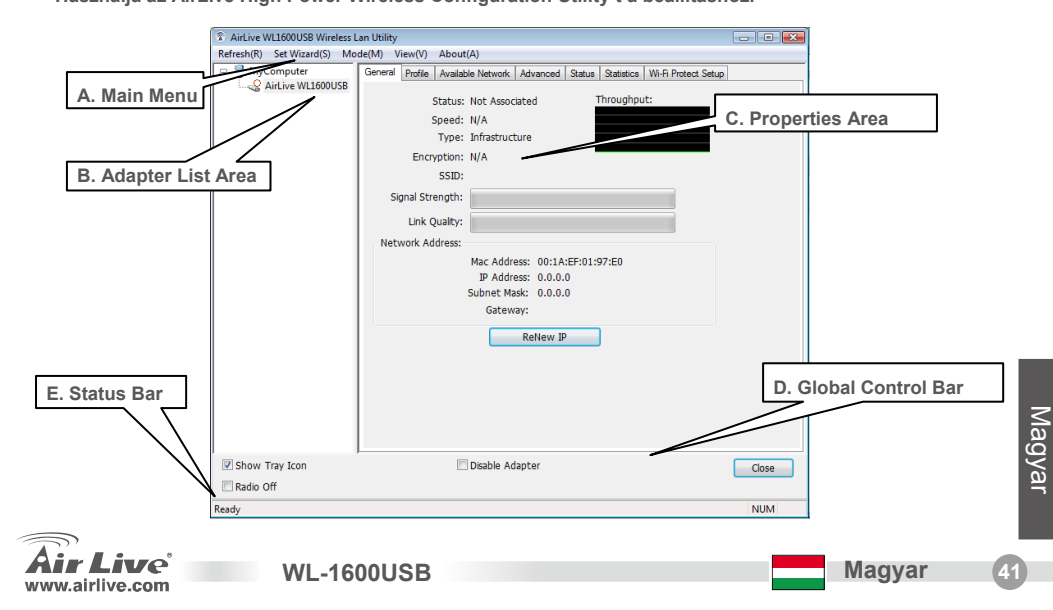

### Ostrzeżenie FCC

Ten produkt został przetestowany i uzyskał potwierdzenie zgodności z rozporządzeniami na temat urządzeń cyfrowych należących do Klasy B (Class B), według części 15 Reguł FCC. Ograniczenia te zostały zaprojektowane w celu zapewnienia uzasadnionej ochrony przed szkodliwymi interferencjami, które mogą powstać podczas użytkowania produktu w środowisku miejskim. Urządzenie wytwarza, używa i może promieniować energię w postaci fal radiowych, o ile nie zostało zainstalowane i nie jest używane zgodnie z podręcznikiem użytkownika. Może wtedy spowodować powstanie szkodliwych interferencji i zakłócać łączność radiową. Jeśli używanie tego produktu w terenie zamieszkałym spowoduje szkodliwe interferencje, użytkownik może spotkać się z wymaganiem usunięcia tych interferencji na własny koszt.

### Ostrzeżenie CE

To urządzenie Klasy B (Class B). W środowisku zabudowanym może ono spowodować powstanie szkodliwych interferencji radiowych. W takim przypadku obowiązkiem jego użytkownika jest wykonanie odpowiednich poprawek w celu wyeliminowania problemu. OvisLink Corp. niniejszym oświadcza, że urządzenie AirLive WL-1600USB spełnia podstawowe wymagania dyrektywy 99/05/CE. Podaje też swoje dokładne dane:

OvisLink Corp. 5F, No.6 Lane 130, Min-Chuan Rd, Hsin-Tien City, Taipei, Taiwan TEL: +886-2-2218-6888

### Gwarancje

Niniejszy produkt przeszedł szczegółową kontrolę jakości, która zweryfikowała jego właściwe działanie. Urządzenie objęte jest dwuletnią gwarancją na terenie wszystkich krajów Unii Europejskiej. W innych krajach okres gwarancji wynosi jeden rok. W przypadku jakichkolwiek uszkodzeń lub błędów producenta, będzie naprawione na koszt OvisLink Corp. Prosimy o kontakt ze sprzedawcą w celu uzyskania dokładnych informacji o przebiegu procedury gwarancyjnej. Gwarancja nie obejmuje uszkodzeń spowodowanych przez niewłaściwe użytkowanie produktu, wypadków losowych, a także błędów spowodowanych samodzielną próbą zmian parametrów prod<u>uktu o</u>raz niekompatybilności z urządzeniami innych producentów.

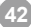

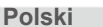

**WL-1600USB** 

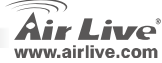

# Ważne Informacje

Przykład instalacji pod systemem operacyjnym Windows XP. Identyczna instalacja pod systemami Windows 98SE/Me/2000/XP/Vista.Prosimy nie podpinać urządzenia do komputera zanim nie zostanie zainstalowane oprogramowanie z płyty CD.

## Instalacja Sterowników i Oprogramowania

1. Kiedy zobaczysz to okienko kliknij "Install Driver And Utility".

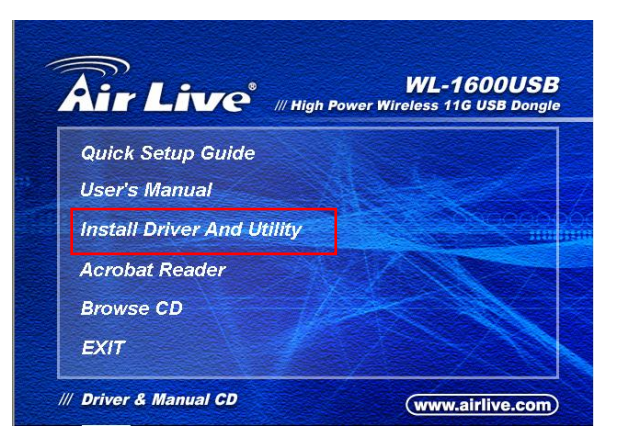

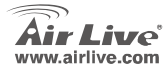

 Wybierz język instalacji. Kliknij "Next", aby kontynuować.

| AirLive Wireless 11g Wireless Driver and Utility                                                            | y 💿              | (i)        |
|----------------------------------------------------------------------------------------------------|------------------|------------|
| Choose Setup Language<br>Select the language for the installation from the                                  | e choices below. | 2          |
| Boque<br>Bulgaran<br>Catalen<br>Orrese Singlifed)<br>Orrese (Indikonal)<br>Catal<br>Denin<br>Dutch<br>Enget |                  |            |
| Finnish<br>Finnish (Canadan)<br>Finnish (Standard)<br>Geman<br>Granek                                       | C Back Next > C  | *<br>ancel |

### 4. Kliknij Install

Polski

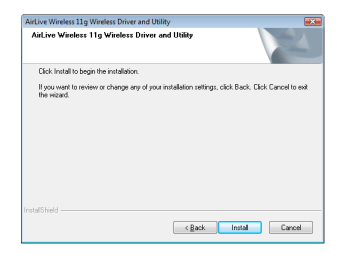

### 3. Kliknij Next

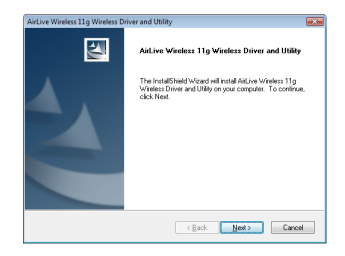

 System rozpocznie instalacje oprogramowania urzadzenia WLAN USB.

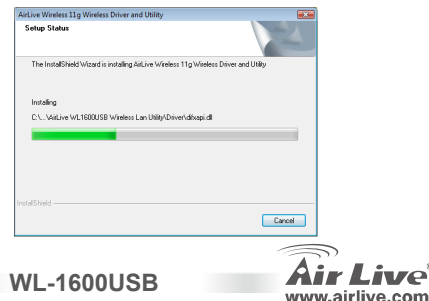

### 6. Kliknij Finish aby zakończyć instalacje

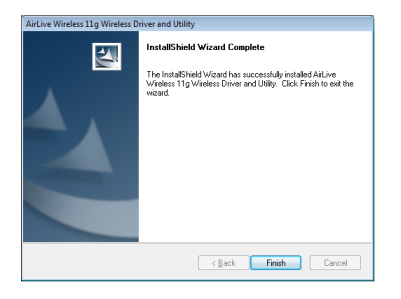

**WL-1600USB** 

7.Po kliknięciu Finish, co zakończy instalacje, oprogramowanie zostanie zainstalowane pod systemem Vista <Wszystkie Programy>menu, AiurLive USB Wireless LAN Utility.

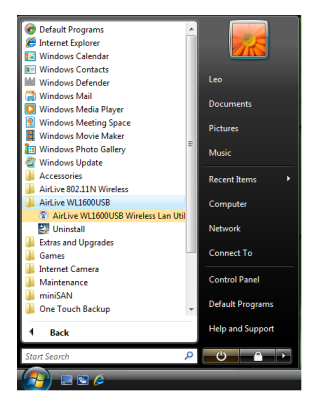

Polski

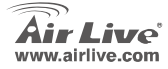

 Umieść kartę bezprzewodową USB w slocie USB w twoim komputerze. Komputer wykryje i automatycznie zainstaluje sterownik.

Używaj Wysokiej Jakości Technologi Bezprzewodowej AirLive Konfiguracja Oprogramowania

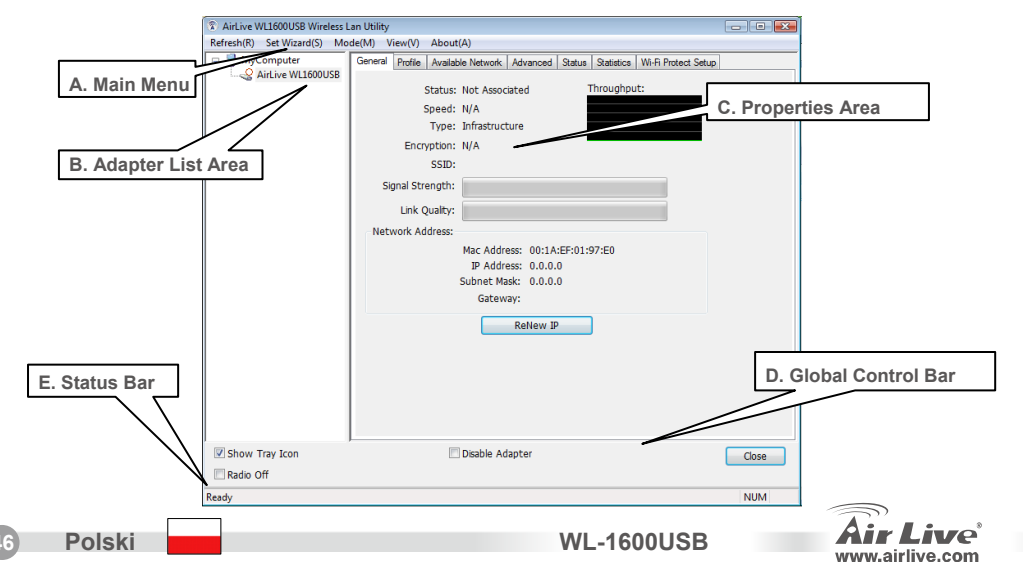

### Nota sobre o padrão FCC

Este equipamento foi testado e concluiu-se que cumpre os limites para um dispositivo digital de Classe B de acordo com a Parte 15 das Normas FCC. Estes limites destinam-se a proporcionar protecção contra interferências prejudiciais quando o equipamento está a funcionar numa área comercial. Este equipamento gera, utiliza e pode emitir energia de rádio frequência e se não for instalado de acordo com o manual de utilizador, pode causar interferências na transmissão de comunicações via rádio. Se está a ser utilizado em área residencial, é provável que este equipamento cause interferências prejudiciais, e nesse caso o utilizador deverá tentar corrigir esta interferência usando os seus próprios meios.

### Nota sobre a Etiqueta CE

Este é um produto de Classe B. Numa área residencial este produto pode causar rádio interferência, e nesse caso o utilizador deverá tomar as devidas medidas para a corrigir. A OvisLink Corp. declara para os devidos efeitos que o AirLive WL-1600USB cumpre os requisitos básicos da Directiva 99/05/CE e é por conseguinte responsável pela precisão destes dados:

OvisLink Corp. 5F, No.6 Lane 130, Min-Chuan Rd, Hsin-Tien City, Taipei, Taiwan TEL: +886-2-2218-6888

### Garantias

Este produto sofre vários controlos de qualidade para assegurar o funcionamento adequado. Este produto está coberto por uma garantia de dois anos para os países da União Europeia. Para outros países, o período de garantia é de um ano. Em caso de algum defeito de fabrico ou falha, será reparado pela OvisLink Corp. Contacte o seu fornecedor relativamente aos detalhes do procedimento para este efeito. Esta garantia não se aplica em caso de avaria causada por utilização imprópria do produto, acidentes, manuseamento faltoso ou manipulação nem por quaisquer incompatibilidades futuras com outros produtos

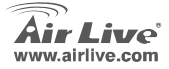

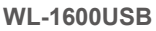

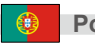

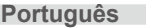

### Informação Importante

A instalação seguinte opera sobre Windows XP. O procedimento é similar para o Windows 98SE/Me/2000/XP/Vista. Por favor não instale o adaptador no seu computador antes de instalar o programa de software do CD.

## Instale o Driver e o Utilitário

1. Quando a seguinte janela aparecer, clique em "Install Driver And Utility".

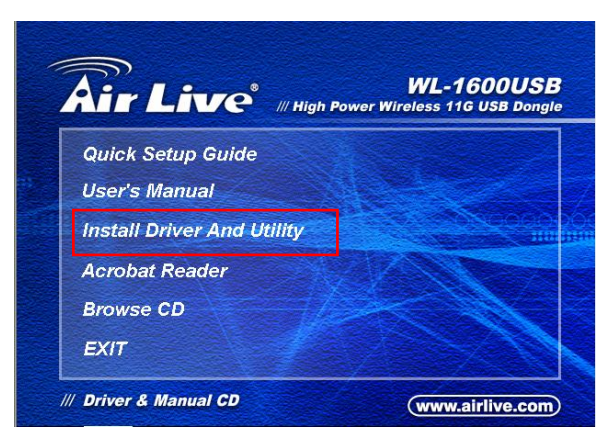

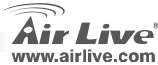

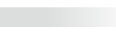

Escolha a definição da linguagem. Clique
Next para proceder à instalação.

| AirLive Wireless 11g Wireless Driver and Utility                                                                                    | 0             |
|----------------------------------------------------------------------------------------------------|---------------|
| Choose Setup Language<br>Select the language for the installation from the choices below.                                           | 124           |
| Borgue<br>Bulgoran<br>Carden<br>D'Orness (Taditional)<br>Crastian<br>Cardian<br>Cardian<br>Cardian<br>Dischin<br>Dischin<br>Dischin | E             |
| Engilth<br>Finnish<br>Finnish (Canadan)<br>Finnish (Standard)<br>Geman<br>Greek                                                     |               |
| stalShield Kack                                                                                                    | lest > Cancel |

### 4. Clique Install.

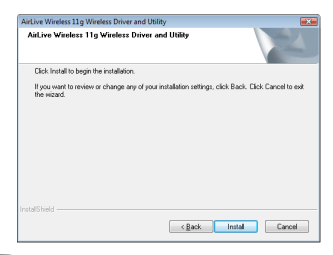

**WL-1600USB** 

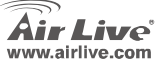

### 3. Clique Next.

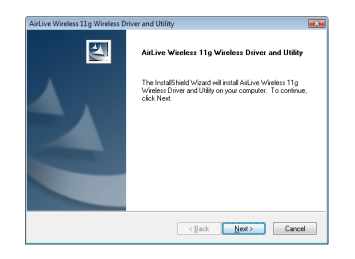

 5.O sistema começa com a instalação do software do adaptador WLAN USB.

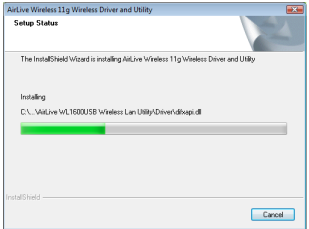

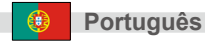

19

### 6.Clique Finish para completar a instalação.

| Antiove Wireless 11g Wireless Du | iver and Ubliky<br>InstallShield Wizard Complete<br>The InstallShield Wizard has successfully installed Alkive<br>Wretes T1 g Vireless Driver and Ubliky. Click Finals to exit the<br>world |
|----------------------------------|----------------------------------------------------------------------------------------------------|
|                                  | <gack cancel<="" finish="" td=""></gack>                                                                                                    |

7.Depois de clicar Finish para completar a instalação, sobre menu Windows Vista <All Programs>, fica instalado o programa utilitário de REDE AirLive USB Wireless.

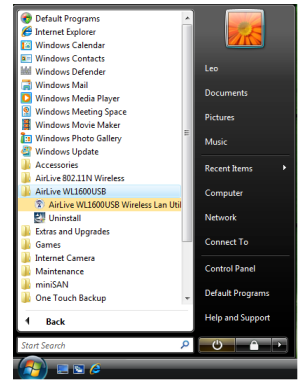

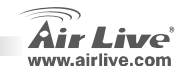

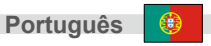

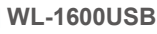

8.Insira o adaptador de REDE wireless USB na porta USB do computador, o computador detecta-a automaticamente e activa o adaptador de REDE wireless USB.

Use o Airlive Wireless High Power Utilitário de Configuração

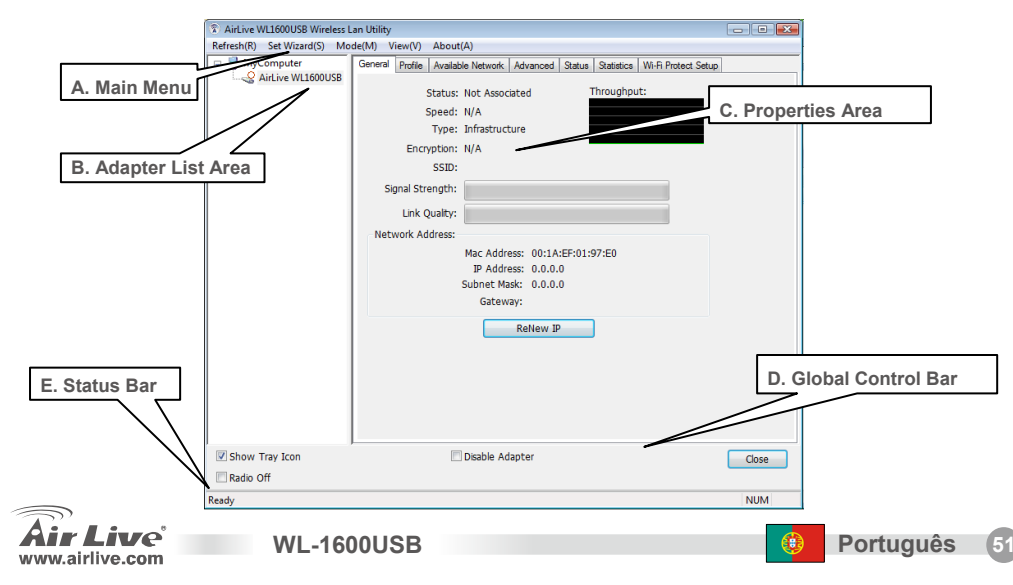

### Примечание к стандарту FCC (Федеральная комиссия связи США)

Устройство было протестированно и признано соответствующим допустимым пределам класса В цифровых устройств в соотвествии с частью 15 устава Федеральной комисси по всязи (США). Пределы были разработаны для сознания достаточной защиты от критических помех в случае, если устройство работает в торговой зоне. Устройство генерирует, использует и может излучать мощный радио сигнал; в случае установки отличной от описанной в «руководстве пользователя», устройство может вызвать помехи в передачи сигнала радиосвязи. При использовании устройства в жилом районе, существует вероятность создания критических помех. В данном случае, пользователь должен самостоятельно устранить создаваемые помехи.

### Примечание к знаку соответствия европейским стандартам

Устройство относится к классу В. При использовании устройства в жилом районе, существует вероятность создания критических помех. В данном случае, пользователь должен самостоятельно устранить создаваемые помехи. OvisLink Corp. настоящим заявляет, что AirLive WL-1600USB отвечает основным обязательным требованиям директивы 99/05/Се, и следовательно обязан соответствовать следующим данным:

> OvisLink Corp. 5F, No.6 Lane 130, Min-Chuan Rd, Hsin-Tien City, Taipei, Taiwan TEL: +886-2-2218-6888

#### Гарантийные обязательства

Устройство прошло различные тесты качества, чтобы гарантировать нормальное функционирование. На продукт предоставляется два года гарантии для стран-членов ЕС. Для стран не входящие в ЕС – гарантия один год. В случае производственного брака или поломки, OvisLink Corp произведет ремонт изделия. Пожалуйста, свяжитесь с поставщиком для получения более подробной информации о процедуре гарантийного обслуживания. Производитель не может нести ответственность за ущерб возникший в результате ненадлежащего использования, несчастного случая или неправильно обращения. Производитель также не несет ответственность за дальнейшую несовместимость с устройствами от сторонних производителей.

WI -1600USB

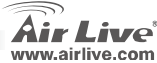

Русский

## Важная информация

Данная установка программного обеспечения работает под ОС Windows XP. Последовательность установки идентична для Windows 98SE/Me/2000/XP/Vista.

Пожалуйста, не подключайте адаптер к Вашему компьютеру до тех пор, пока установка программного обеспечения с компакт-диска не будет завершена.

### Установите драйвера и утилиты.

1. После появления следущего окна, нажмите «Установка драйвера»

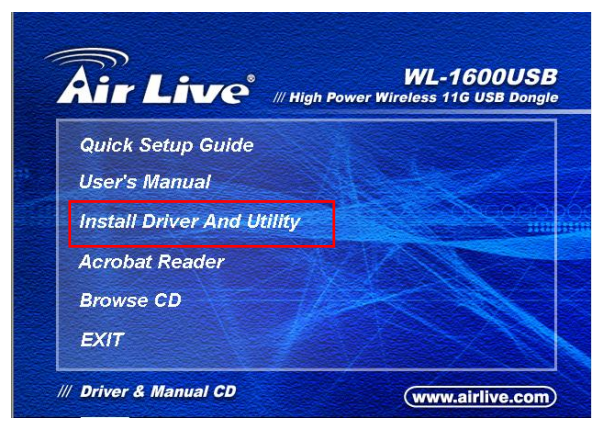

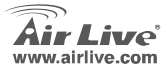

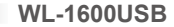

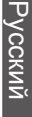

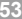

 Выберите язык установки. Нажмите «Далее» для продолжения установки.

| etup Language                                           | Sec. 1   |
|---------------------------------------------------------|----------|
| e language for the installation from the choices below. |          |
|                                                         |          |
| 1                                                       |          |
| (Simplified)                                            |          |
| (Tracacchia)                                            |          |
|                                                         |          |
|                                                         |          |
|                                                         |          |
| Canadiani                                               |          |
| Standard                                                |          |
|                                                         |          |
|                                                         |          |
|                                                         |          |
| c Back Next                                             | Canad    |
| < Back Next                                             | <b>`</b> |

### 4. Нажмите «Установить»

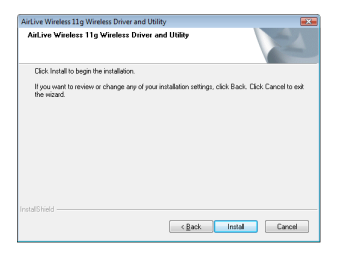

### 3. Нажмите «Далее»

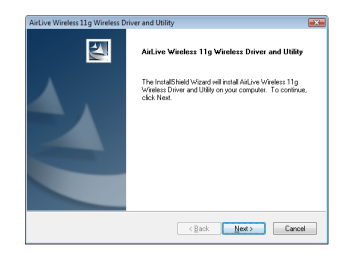

5. Система начнет установку програмного обеспечения WLAN USB адаптера.

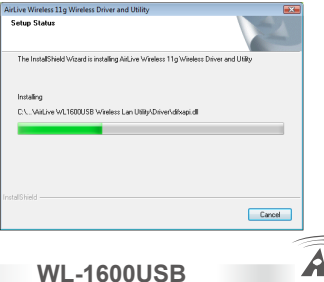

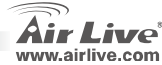

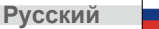

 Нажмите «Завершить» для окончания установки.

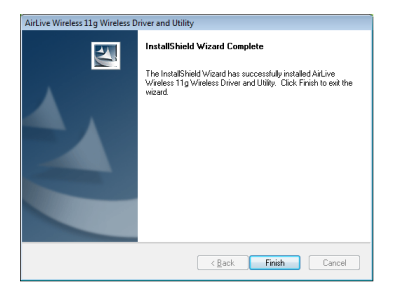

7.Затем нажмите «Завершить» для окончания установки под ОС Windows Vista в меня «Все программы», после чего утилита AirLive USB Wireless LAN будет установлена.

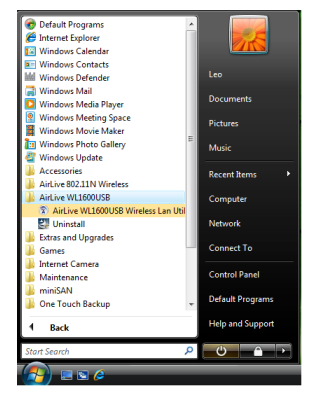

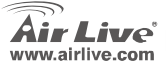

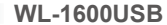

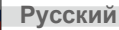

8. Вставьте беспроводной LAN USB адаптер в USB порт Вашего компьютера, после чего компьютер распознает и активирует LAN USB адаптер автоматически.

Используйте утилиту настройки беспроводной связи AirLive High Power

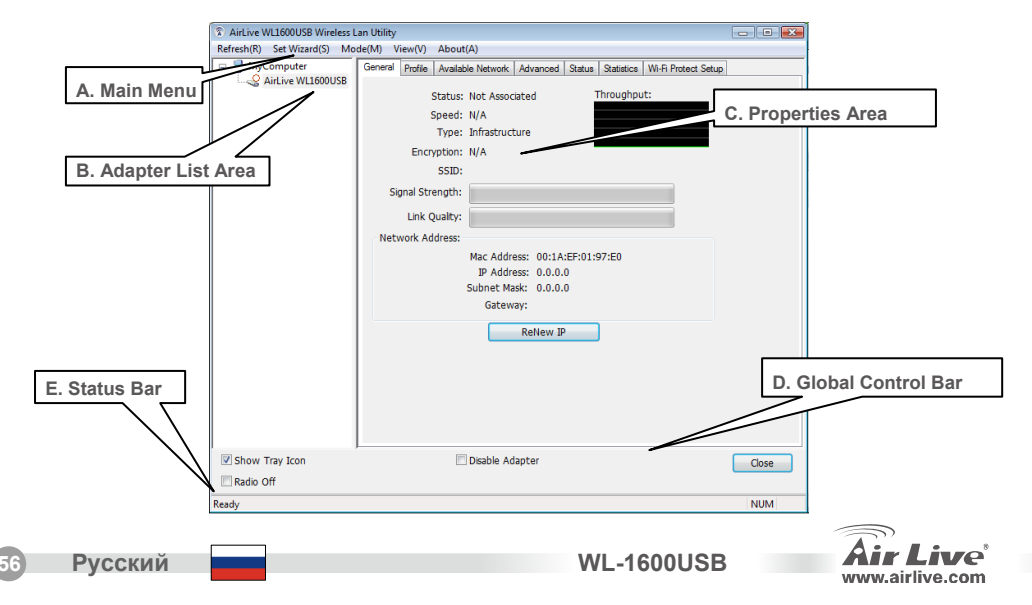

### Pozn. o štandarde FCC

Toto zariadenie spĺňa limity digitálneho zariadenia Class B zodpovedajúceho časti číslo 15 pravidiel FCC. Tieto pravidlá boli vytvorené za účelom ochrany proti škodlivým interferenciám pre zariadenia pracujúce v komerčnom sektore. Toto zariadenie generuje, používa a môže vyžarovať vysokofrekvenčnú energiu a ak nie je nainštalované podľa návodu na použitie, môže spôsobiť interferencie v rádiovej komunikácii. Ak je používané v obývanej oblasti, môže spôsobiť ohrozujúce interferencie, ktoré môže používateľ odstrániť podľa vlastného uváženia.

### Poznámka o značke CE

Toto je produkt triedy B. V obývanej oblasti môže tento product spôsobiť rádiové interferencie, ktoré používateľ musí odstrániť. OvisLink Corp. tu deklaruje, že AirLive WL-1600USB spĺňa základné požiadavky direktívy 99/05/CE. Za toto tvrdenie zodpovedá:

OvisLink Corp. 5F, No.6 Lane 130, Min-Chuan Rd, Hsin-Tien City, Taipei, Taiwan TEL: +886-2-2218-6888

#### Záruky

Aby bola zaručená správnosť fungovania, tento product podlieha náročným kontrolám kvality. V krajinách Európskej únie je na tento product poskytovaná dvojročná záruka. V iných krajinách je záruka 1 rok. V prípade zlyhania z dôvodu výrobnej chyby bude product opravený spoločnosťou OvisLink Corp. Prosím kontaktujte vášho dodávateľa, ktorý vám podá viac informácií. Táto záruka nemôže byť aplikovaná v prípade zlyhania z dôvodu nesprávneho použitia produktu, fyzického poškodenia či nesprávneho uloženia alebo manipulácii či z dôvodu nekompatibility so zariadeniami tretej strany.

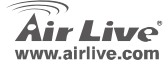

**WL-1600USB** 

Slovensky

## Dôležité informácie

Popísaný postup inštalácie je pre operačný systém Windows XP. Pre operačné systémy Widnows 98SE / Me / 2000 / Vista je postup obdobný. Pred inštaláciou softvéru z CD nepripájajte adaptér k počítaču.

## Inštalácia ovládača a súčastí

1. Po zobrazení automaticky otvoreného okna kliknite na "Driver Installation".

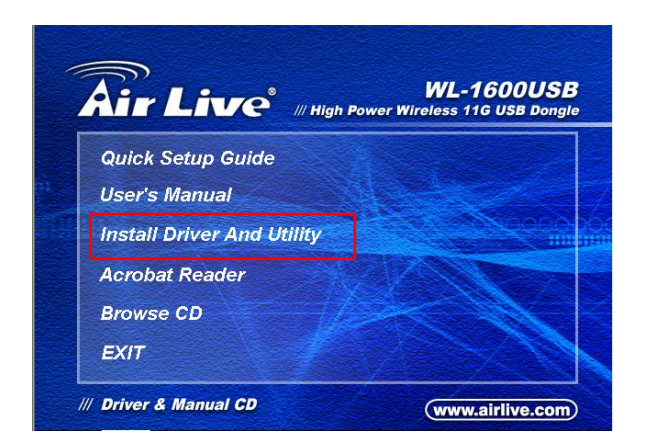

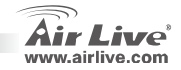

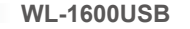

 Vyberte jazyk inštalácie. Pre pokračovanie v inštalácií kliknite na "Next".

| AirLive Wireless 11g Wireless Driver and Uti<br>Choose Setup Language                                                        | lity               | - • •          |
|----------------------------------------------------------------------------------------------------|--------------------|----------------|
| Select the language for the installation from                                                                                | the choices below. |                |
| Bacque<br>Bajatorn<br>Calaforn<br>Drinese (Tangallind)<br>Dranse (Tandiana)<br>Cooláin<br>Cacach<br>Darach<br>Darach<br>Duck |                    | r<br>H         |
| Finnish<br>Fiench (Canadian)<br>Fiench (Standard)<br>Geman<br>Graek                                                          |                    | ÷              |
| stal/Shield                                                                                                    | < Back             | viest > Cancel |

4. Kliknite na "Install".

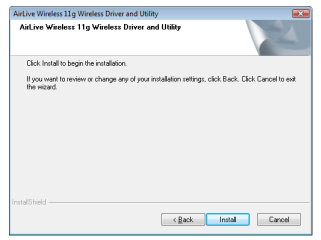

**WL-1600USB** 

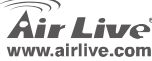

| 3. KIIKIIILE HA "NEXI |
|-----------------------|
|-----------------------|

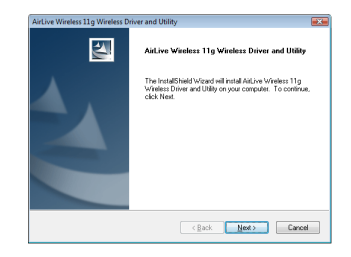

 Inštalačný program začne inštalovať softvér k WLAN USB adaptéru.

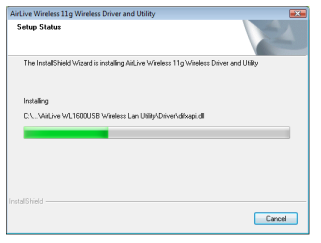

Slovensky

6.Pre ukončenie inštalácie kliknite na "Finish".

| AirLive Wireless 11g Wireless D | river and Utility                                                                                                    |
|---------------------------------|----------------------------------------------------------------------------------------------------|
|                                 | InstallShield Wizard Complete<br>The head Shield Wizard has accounting installed Alk-ine<br>Varies: 11g Winders Dave and UBy. Cick Franh to ast the<br>weard |
|                                 | < gack Finish Cancel                                                                                                    |

 Po kliknutí na "Finish" pre ukončenie inštalácie, pod systémom Windows Vista kliknite v štart menu na Všetky programy a nájdite zložku AirLive USB Wireless LAN Utility.

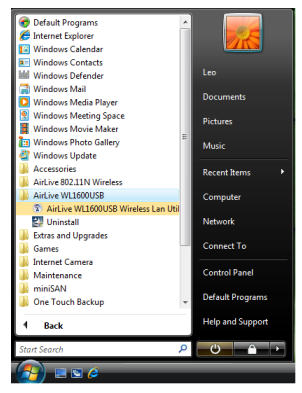

**WL-1600USB** 

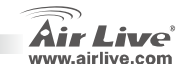

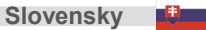

 Do portu USB v počítači pripojte LAN USB adaptér. Počítač automaticky nájde a zaktivuje bezdrôtový LAN USB adaptér.

Použite AirLive High Power Wireless Súčasť pre konfiguráciu

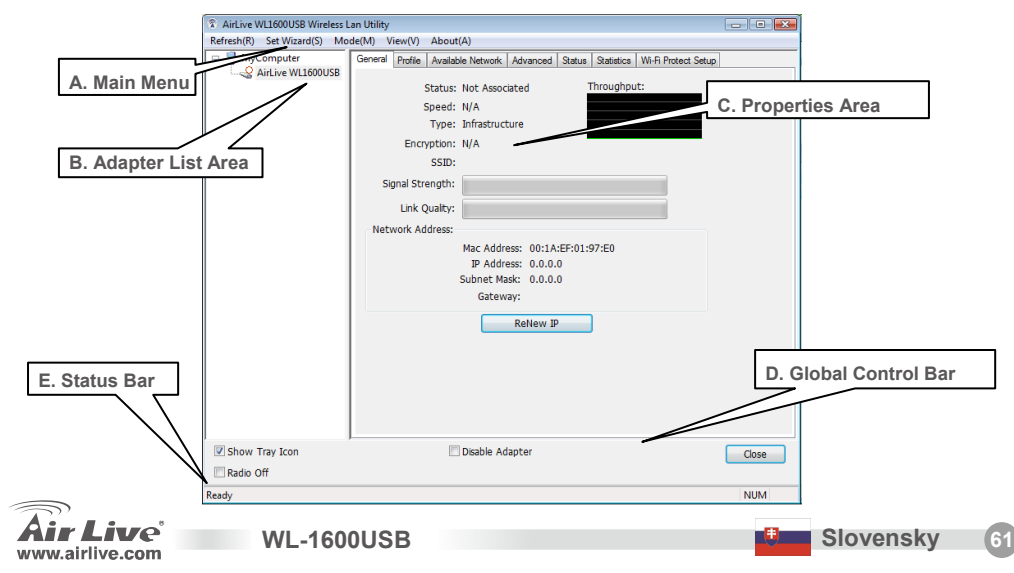

Slovensky

| lenio |      |      |  |
|-------|------|------|--|
|       |      |      |  |
|       | <br> | <br> |  |
|       |      |      |  |
|       |      |      |  |
|       |      |      |  |
|       |      |      |  |
|       |      |      |  |
|       |      |      |  |
|       | <br> | <br> |  |
|       |      |      |  |
|       |      |      |  |
|       |      |      |  |
|       |      |      |  |
|       |      |      |  |
|       |      |      |  |

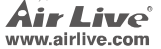

| lenio |      |      |  |
|-------|------|------|--|
|       |      |      |  |
|       | <br> | <br> |  |
|       |      |      |  |
|       |      |      |  |
|       |      |      |  |
|       |      |      |  |
|       |      |      |  |
|       |      |      |  |
|       | <br> | <br> |  |
|       |      |      |  |
|       |      |      |  |
|       |      |      |  |
|       |      |      |  |
|       |      |      |  |
|       |      |      |  |

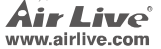

| lenio |      |      |  |
|-------|------|------|--|
|       |      |      |  |
|       | <br> | <br> |  |
|       |      |      |  |
|       |      |      |  |
|       |      |      |  |
|       |      |      |  |
|       |      |      |  |
|       |      |      |  |
|       | <br> | <br> |  |
|       |      |      |  |
|       |      |      |  |
|       |      |      |  |
|       |      |      |  |
|       |      |      |  |
|       |      |      |  |

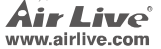

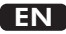

OvisLink Corporation declares that this device is in compliance with the essential requirements and other relevant provisions of directive 1999/5/EC.

### RU

Компания OvisLink Corporation заявляет, что это устройство отвечает основным требованиям и прочим родственным условиям, изложенным в директиве 1999/5/EC.

### SK

OvisLink Corporation potvrdzuje, že toto zariadenie vyhovuje požiadavkám a ďalším predpisom smernice 1999/5/EC.

### FR

OvisLink Corporation déclare, par le biais de ce document, que ce dispositif est conforme aux conditions essentielles de la directive 99/05/CE et, par conséquent, assume la responsabilité de la véracité des informations suivantes.

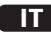

Ovislink Corporation dichiara che questa periferica è realizzata in conformità alle prescrizioni e alle altre rilevanti misure della direttiva 1999/5/EC.

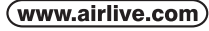

OvisLink Corp.

5F, NO.6, LANE 130, MIN CHUAN RD., HSIN-TIEN CITY, TAIPEI COUNTY, TAIWAN

### РТ

A OvisLink Corporation declara que este dispositivo está em conformidade com os requisitos essenciais e outras solicitações relevantes da Directiva 1999/5/EC.

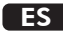

OvisLink Corporation declara que el dispositivo cumple con los requerimientos básicos y otras facilidades relevantes de la directriz 1999/5/EC.

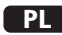

OvisLink deklaruje zgodność swoich urządzeń z istotnymi wymaganiami oraz innymi istotnymi przepisami dyrektywy 1999/5/EC.

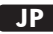

この装置が指導的な1999/5/EC の必要な条件そし て他の関連した準備に従ってあるとOvisLink Corporation は宣言する。

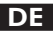

OvisLink Corporation erklärt hiermit, dass dieses Gerät den grundlegenden Vorschriften und anderen relevanten Bestimmungen der EG-Richtlinie 1995/5/EC entspricht.

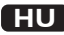

Az OvisLink Corporation kijelenti, hogy ez a berendezés megfelel az 1999/05/CE irányelv alapvető követelményeinek és egyéb vonatkozó rendelkezéseinek.

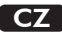

Ovislink Corporation deklaruje, že toto zařízení vyhovuje základním požadavkům a dalším závazným ustanovením z nařízení 1999/5/EC.

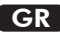

Η εταιρία OvisLink δηλώνει ότι η συσκευή αυτή είναι σύμφωνη με τις ουσιαστικές απαιτήσεις και τις υπόλοιπες σχετικές διατάξεις της οδηγίας 1999/5/EC.

This equipment may be used in AT, BE, CY, CZ, DK, EE, FI, FR, DE, GR, HU, IE, IT, LV, LT, LU, MT, NL, PL, PT, SK, SI, ES, SE, GB, IS, LI, NO, CH, BG, RO, TR

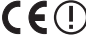

OvisLink Corporation declares that this device is in compliance with the essential requirements and other relevant provisions of directive 1999/5/EC.

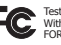

Tested To Comply With FCC Standards. FOR HOME OR OFFICE USI

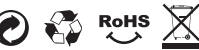